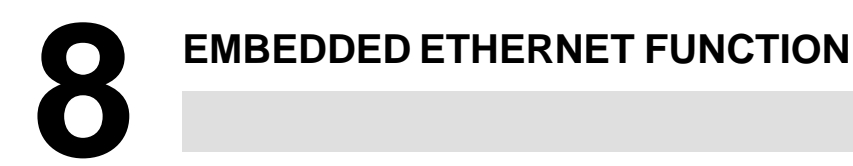

This chapter describes the specifications of the embedded Ethernet function for Series 16*i*/18*i*/21*i*/160*i*/180*i*/210*i*/160*i*s/210*i*s/210*i*s-B.

#### 8.1 EMBEDDED ETHERNET AND PCMCIA ETHERNET

The embedded Ethernet function can be used by selecting one of two types of devices: the embedded Ethernet port and PCMCIA Ethernet card. The PCMCIA Ethernet card is to be inserted into the memory card slot to the left of the front LCD for temporary communication.

#### NOTE

- 1 Use the PCMCIA Ethernet card for temporary communication only. Do not use the PCMCIA Ethernet card for routine communication.
- 2 The PCMCIA Ethernet card is to be inserted into the memory card slot to the left of the LCD. This means that some part of the card is projected. When using the PCMCIA Ethernet card, be careful not to damage the card by hitting the card with an object.

After using the PCMCIA Ethernet card, remove the card immediately to prevent the card from being damaged.

- 3 With FS21*i*–B, the embedded Ethernet port cannot be used.
- 4 This section assumes that the PCMCIA Ethernet card is inserted into the Series 16*i*/18*i*/21*i*–B CNC. When inserted into the Series 160*i*/180*i*/210*i*/160*i*s/180*i*s/210*i*s CNC, the PCMCIA Ethernet card is not a embedded Ethernet card.

| 8.2<br>LIST OF FUNCTIONS             | <ul> <li>With the embedded Ethernet function, the following functions can be operated:</li> <li>FACTOLINK function</li> <li>FOCAS1/Ethernet function</li> <li>DNC1/Ethernet function</li> <li>FTP file transfer function</li> </ul>                                                                                                    |  |  |
|--------------------------------------|----------------------------------------------------------------------------------------------------|--|--|
| 8.2.1<br>FACTOLINK Function          | With the FACTOLINK function, data can be displayed on the CNC screen, and NC data can be transferred by operations on the NC. For details, refer to "FANUC FACTOLINK Script Function OPERATOR'S MANUAL (B–75054EN)".                                                                                                    |  |  |
|                                      | <b>NOTE</b><br>The FACTOLINK function is usable with the control software<br>for the embedded Ethernet function series 656A edition 02<br>or later.                                                                                                    |  |  |
| Screen display                       | Data created by a personal computer can be displayed on the NC screen by operations on the NC.                                                                                                    |  |  |
| NC data transfer                     | <ul> <li>The following NC data can be transferred by operations on the NC:</li> <li>NC program</li> <li>NC file data <ul> <li>Parameter</li> <li>Ladder program</li> <li>C languarge executor in executable form</li> <li>Macro executor in executable form</li> <li>NC system file</li> </ul> </li> <li>PMC data <ul> <li>Addresses T, K, C, D</li> </ul> </li> </ul> |  |  |
| Logging                              | Machine state information can be automatically sent to the personal computer.                                                                                                    |  |  |
| 8.2.2<br>FOCAS1/Ethernet<br>Function | The FOCAS1/Ethernet function allows a personal computer to remotely control and monitor the CNC. The FOCAS1/Ethernet function can transfer a wider range of NC data than the DNC1/Ethernet function. For details, refer to "FANUC Open CNC FOCAS1/Ethernet CNC/PMC Data Window Library Description".                                                                   |  |  |
| NC data transfer                     | <ul><li>The following NC data can be transferred by operations on the personal computer:</li><li>Data related to control axes/spindles</li></ul>                                                                                                    |  |  |

- Absolute position
- Relative position
- Machine position
- Remaining travel amount
- Actual speed
- NC program
- Part program storage directory information
- NC data file
  - Parameter
  - Tool offset value
  - Custom macro variable
  - Workpiece origin offset
  - Setting data
  - P code macro variable
  - Pitch error compensation
- Tool life management data
- History data
  - Operation history data
  - Alarm history data
- Servo-/spindle-related data
- Data related to waveform diagnosis
- Modal data
- Diagnosis data
- A/D conversion data
- Alarm information
- NC system identification information
- PMC data
  - Addresses G, F, Y, X, A, R, T, K, C, D
  - Extended nonvolatile data

From the personal computer, the following operations can be performed:

- NC program selection
- NC program deletion
- External reset

#### NOTE

With the FOCAS1/Ethernet function of the embedded Ethernet function, DNC operation cannot be performed.

**Remote operation** 

| 8.2.3<br>DNC1/Ethernet<br>Function | The DNC1/Ethernet function allows a personal computer to remotely<br>control and monitor the CNC. The DNC1/Ethernet function provides<br>software libraries in a simpler function call format when compared with<br>the FOCAS1/Ethernet function.<br>For details, refer to "FANUC Personal Computer FA System Windows<br>NT Version OPERATOR'S MANUAL (B–75044EN)". |
|------------------------------------|----------------------------------------------------------------------------------------------------|
| NC data transfer                   | The following NC data can be transferred by operations on the personal computer:                                                                                                    |
|                                    | • NC program                                                                                                    |
|                                    | <ul> <li>Part program storage directory information</li> </ul>                                                                                                    |
|                                    | • NC file data                                                                                                    |
|                                    | Parameter                                                                                                    |
|                                    | <ul> <li>Tool offset value</li> </ul>                                                                                                    |
|                                    | <ul> <li>Custom macro variable</li> </ul>                                                                                                    |
|                                    | Alarm information                                                                                                    |
|                                    | <ul> <li>NC system identification information</li> </ul>                                                                                                    |
|                                    | • PMC data                                                                                                    |
|                                    | Addresses G, F, Y, X, A, R, T, K, C, D                                                                                                    |
| Remote operation                   | From the personal computer, the following operations can be performed:                                                                                                    |
|                                    | • NC program selection                                                                                                    |
|                                    | • NC program deletion                                                                                                    |
|                                    | • External reset                                                                                                    |
|                                    | <b>NOTE</b><br>With the DNC1/Ethernet function of the embedded Ethernet function, DNC operation cannot be performed.                                                                                                    |

#### Differences between the FOCAS1/Ethernet function and DNC1/Ethernet function

Compared with the FOCAS1/Ethernet function, the DNC1/Ethernet function provides software libraries in a simpler function call format for frequently used functions.

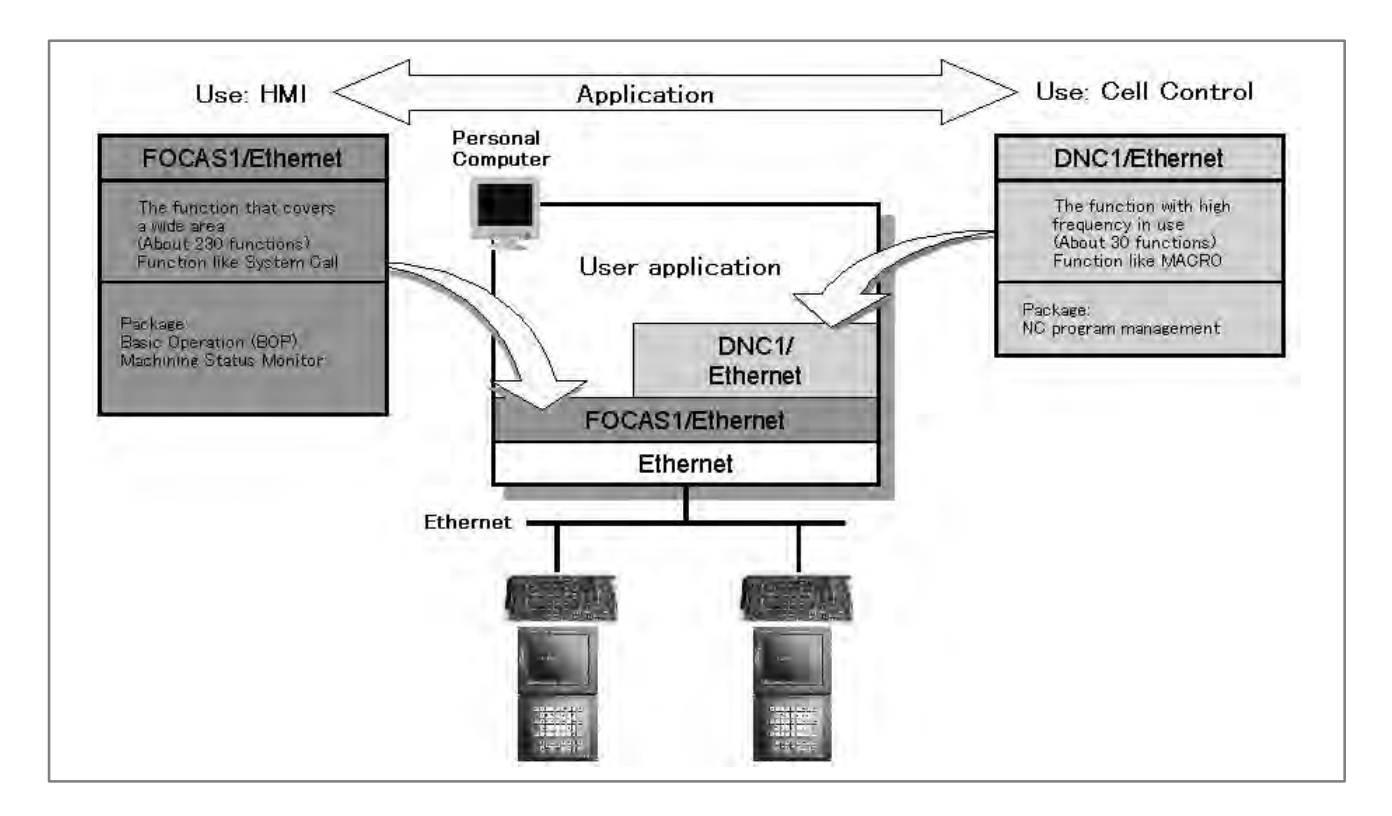

# 8.2.4 The FTP file transfer function transfers files with FTP. The function can read and punch NC programs and various types of NC data. Function NOTE

The FTP file transfer function is usable with the control software for the embedded Ethernet function series 656A edition 02 or later.

NC data transfer [Personal computer ←→ Part program storage] The following NC data can be transferred by operations on the NC:

- NC program
- NC file data
  - Parameter
  - Tool offset value
  - Workpiece origin offset value
  - Pitch error compensation
  - M code group (Series 16*i*/18*i*/160*i*/180*i*/160*i*s/180*i*s–B only)
- History data
  - Operation history data

#### 8.2.5

Functional Differences between the Embedded Ethernet Function and the Ethernet Function Based on the Option Board The table below indicates the differences between the embedded Ethernet function and the Ethernet function based on the option board.

|                             | Embedded Ethernet      | Option board |
|-----------------------------|------------------------|--------------|
| FOCAS1/Ethernetfunction     | Available              | Available    |
| CNC screen display function | Not available          | Available    |
| DNC operation               | Not available          | Available    |
| Data Server function        | Not available (Note 1) | Available    |
| FACTOLINK function          | Available              | Available    |

#### NOTE

1 The embedded Ethernet function includes the FTP file transfer function.

This function is almost equivalent to the NC data transfer function in the FTP mode of the Data Server function of the option board.

2 Compared with the option board, the embedded Ethernet function allows a smaller number of FOCAS1/Ethernet clients to be connected simultaneously.

|                                                                           | Embedded                  | Ethernet            | Fast Ether-         |
|---------------------------------------------------------------------------|---------------------------|---------------------|---------------------|
|                                                                           | Ethernet                  | board               | net board           |
| Number of clients that can be connected simultaneously                    | 5 clients                 | 10 clients          | 20 clients          |
|                                                                           | maximum                   | maximum             | maximum             |
| Number of personal computers<br>that can be connected simulta-<br>neously | 1 unit (recom-<br>mended) | 10 units<br>maximum | 20 units<br>maximum |

3 Communications using the embedded Ethernet function is processed by the CPU of the CNC. This means that the operation state of the CNC can affect the performance of communication based on the embedded Ethernet function, and communication based on the embedded Ethernet function can affect the processing of the CNC.

The embedded Ethernet function has lower priority than axis-by-axis processing such as automatic operation processing and manual operation. So, when automatic operation is being performed or many controlled axes are involved, communication may become slower.

On the contrary, the embedded Ethernet function has higher priority over CNC screen display processing, C language executor processing (excluding high–level tasks), and macro executor processing (excluding execution macros). So, communication based on the embedded Ethernet function can decrease the performance of such processing.

4 Note that when the embedded Ethernet function is connected to an intranet that handles large volumes of broadcast data, for example, the processing of broadcast data can take a longer time, resulting in a decrease in performance of processing such as CNC screen display processing.

#### 8.3

#### SETTING THE EMBEDDED ETHERNET FUNCTION

#### 8.3.1 Parameter Setting of the FACTOLINK Function

This section describes the setting of the parameters for the embedded Ethernet function for the Series 16i/18i/21i/160i/180i/210i/160is/180is/210is–B.

This subsection describes the settings required to operate the FACTOLINK function when the embedded Ethernet function for the Series 16i/18i/21i/160i/180i/210i/160is/180is/210is-B is used.

#### 8.3.1.1

Notes on using the FACTOLINK function for the first time

#### CAUTION

When using the embedded Ethernet function for the first time, make various settings including IP address setting carefully and conduct a communication test sufficiently, consulting with your network manager. Note that if an incorrect IP address is set, for example, the

entire network may suffer from a communication error.

#### NOTE

1 When the FACTOLINK function is used, the optional function corresponding to a CNC used is required.

| Series16 <i>i</i> –TB  | A02B-0281-S708 |
|------------------------|----------------|
| Series 16 <i>i</i> –MB | A02B-0282-S708 |
| Series 18 <i>i</i> –TB | A02B-0283-S708 |
| Series 18 <i>i</i> –MB | A02B-0284-S708 |
| Series 21 <i>i</i> –TB | A02B-0285-S708 |

- Series 21*i*–MB A02B–0286–S708
- 2 With the FACTOLINK function, only one FACTOLINK server can be connected to one CNC.

### 8.3.1.2 FACTOLINK parameter setting screen

On the Ethernet parameter setting screen, set the parameters for operating the FACTOLINK function.

#### Display

#### Procedure

- 1 Place the CNC in the MDI mode.
- 2 Press the function key SYSTEM .
- 3 Press the continuous menu key at the right end of the soft key display.
- 4 Press the [ETHPRM] soft key. The Ethernet parameter setting screen appears. The Ethernet functions currently available are displayed.

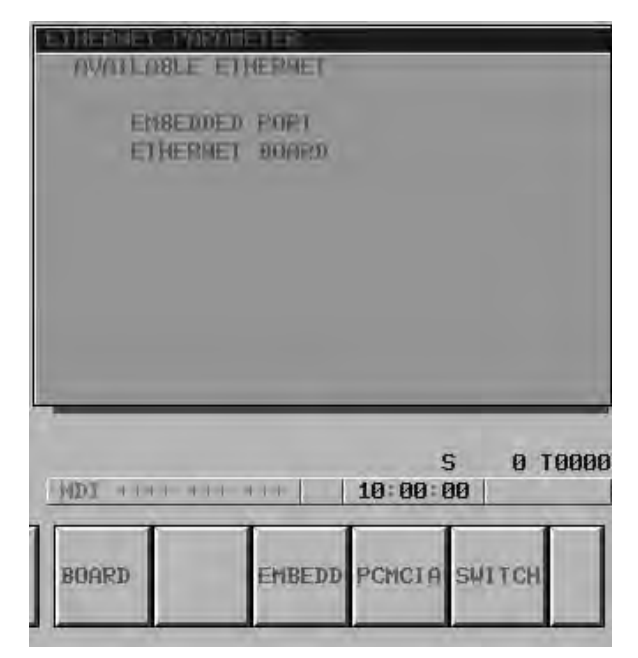

The upper row displays the usable embedded Ethernet function device.

The embedded port or PCMCIA card is displayed.

The lower row displays the usable Ethernet option boards. When no option board is installed, no information is displayed.

5 By pressing the [EMBEDD] soft key, the parameters for the embedded Ethernet port can be set.

By pressing the [PCMCIA] soft key, the parameters for the PCMCIA Ethernet card can be set.

#### NOTE

The parameters for the embedded Ethernet port and the parameters for the PCMCIA Ethernet card are independent of each other.

6 By using the MDI keys and soft keys, enter and update data.

If data is already registered, the data is displayed.

| ETHERHET THRATEFERS              | ENBEDDY                 |
|----------------------------------|-------------------------|
| -                                | PRGE= 1/ 6              |
| HINO NODREBS                     | 080019020014            |
| (CONHOH PARAMETER)<br>TP NDDREBS | 192. 168. 1. 1          |
| SUDNET HOSK                      | 255, 255, 255, 0        |
| ROUVER TE ADDRESS                | 192, 168, 1, 254        |
| >                                |                         |
| MDI **** *** ***                 | S 0 T0000<br>  10:00:00 |
| STRING LOCK INPU                 | T RETURN                |
|                                  |                         |

| (FMCTOL)<br>TE MOOR<br>PORT NO | PARON<br>MR:)<br>PESS<br>MIBER: |       | PARE: 2/ 6<br>192.168.1.100<br>9000 |    | 6    |
|--------------------------------|---------------------------------|-------|-------------------------------------|----|------|
| STRING                         | а ааа                           | INPUT | S<br>10:00:00<br>Return             | 01 | 0000 |

#### Display item and setting items

#### Display item related to the embedded Ethernet function

The item related to the embedded Ethernet function is displayed.

| ltem        | Description                   |  |
|-------------|-------------------------------|--|
| MAC ADDRESS | Embedded Ethernet MAC address |  |

### Embedded Ethernet TCP/IP setting items

Set the TCP/IP-related items of the embedded Ethernet.

| Item                 | Description                                                                                                    |
|----------------------|----------------------------------------------------------------------------------------------------|
| IP ADDRESS           | Specify the IP address of the embedded Ethernet.<br>(Example of specification format: "192.168.1.1")                                                 |
| SUBNET MASK          | Specify a mask address for the IP addresses of the network.<br>(Example of specification format: "255.255.255.0")                                    |
| ROUTER IP<br>ADDRESS | Specify the IP address of the router.<br>Specify this item when the network contains a router.<br>(Example of specification format: "192.168.1.254") |

FACTOLINK setting items

Set the items related to the host computer with which the FACTOLINK server operates.

| Item        | Description                                                                                                    |
|-------------|----------------------------------------------------------------------------------------------------|
| IP ADDRESS  | Specify the IP address of a personal computer to be accessed<br>by the FACTOLINK function.<br>(Example of specification format: "192.168.1.100")                                                                                                    |
| PORT NUMBER | Specify a port number to be used with the FACTOLINK function.<br>The valid input range is 5001 to 65535.<br>A specified port number must match "ocsnc" of the "services"<br>file of the personal computer.<br>For details, refer to "FANUC FACTOLINK Script Function OP-<br>ERATOR'S MANUAL (B–75054EN)". |

| 8.3.1.3<br>Parameters |                    | The NC parameters related to the FACTOLINK function are describelow.                                |  |  |
|-----------------------|--------------------|----------------------------------------------------------------------------------------------------|--|--|
| Parameters            |                    |                                                                                                    |  |  |
|                       | 0802               | Communicationchannel                                                                                |  |  |
|                       | [Data type]        | Byte                                                                                                |  |  |
|                       | [Valid data range] | 21: Select the embedded Ethernet.                                                                   |  |  |
|                       | #7                 | #6 #5 #4 #3 #2 #1 #0                                                                                |  |  |
|                       | 0810               | MONO TIME BGS                                                                                       |  |  |
|                       | [Data type]        | Bit                                                                                                 |  |  |
|                       | BGS                | When the FACTOLINK screen is not displayed:                                                         |  |  |
|                       |                    | <ul><li>0 : Logging is performed in the background.</li><li>1 : Logging is not performed.</li></ul> |  |  |
|                       | TIME               | Selects the time display format:                                                                    |  |  |
|                       |                    | 0 : "97/11/12 00:00" format is used.<br>1 : "Wed Nov 12 00:00:00" format is used.                   |  |  |
|                       | MONO               | When the FACTOLINK screen is displayed:                                                             |  |  |
|                       |                    | <ul><li>0 : Two-tone monochrome display is used.</li><li>1 : Color display is used.</li></ul>       |  |  |
|                       | 0811               | Type of logging                                                                                     |  |  |
|                       | [Data type]        | Byte                                                                                                |  |  |
|                       | [Valid data range] | 0, 1, 10, 20, 21                                                                                    |  |  |
|                       |                    | 0: D address area                                                                                   |  |  |
|                       |                    | 1: R address area                                                                                   |  |  |
|                       |                    | 20 : D address area + fixed data                                                                    |  |  |
|                       |                    | 21 : R address area + fixed data                                                                    |  |  |
|                       | 0812               | PMC address for logging data                                                                        |  |  |
|                       | [Data type]        | Word                                                                                                |  |  |
|                       | [Valid data range] | 0 to 65535                                                                                          |  |  |
|                       |                    | Set a start PMC address for storing logging data.                                                   |  |  |
|                       | 0813               | Data length of logging data                                                                         |  |  |
|                       | [Data type]        | Word                                                                                                |  |  |
|                       | [Unit of data]     | Number of bytes                                                                                     |  |  |
|                       | [Valid data range] | 0 to 65535                                                                                          |  |  |

Set the data length of logging data.

[Data type] Word

[Valid data range] 0 to 65535

Set a PMC address that serves as a trigger for specifying logging data.

0815 Logging data transmission interval

[Data type] Double-word

[Unit of data] Seconds

**[Valid data range]** 0 to 4294967295

Set a time interval used for transmitting logging data (fixed data only). If 0 is set, logging data is transmitted at connection time only.

| 0820 | Machine name posted to the host computer (1st byte) |
|------|-----------------------------------------------------|
| 0821 | Machine name posted to the host computer (2nd byte) |
| 0822 | Machine name posted to the host computer (3rd byte) |
| 0823 | Machine name posted to the host computer (4th byte) |
| 0824 | Machine name posted to the host computer (5th byte) |
| 0825 | Machine name posted to the host computer (6th byte) |
| 0826 | Machine name posted to the host computer (7th byte) |
| 0827 | Machine name posted to the host computer (8th byte) |
| 0828 | Machine name posted to the host computer (9th byte) |

[Data type] Byte

[Valid data range] 32 to 126

Set a machine name that is unique to each CNC and is required for the host computer to identify each CNC. Use ASCII codes in decimal for alphanumeric characters and blanks to set a machine name.

|      | #7  | #6 | #5 | #4 | #3 | #2 | #1 | #0 |
|------|-----|----|----|----|----|----|----|----|
| 3111 | NPA |    |    |    |    |    |    |    |

#### [Data type] Bit

NPA When an alarm is issued while the FACTOLINK screen is displayed:

- 0: The screen display does not switch to the alarm screen.
- 1 : The screen display switches to the alarm screen.

is used for

#### 8.3.1.4 Using the FACTOLINK function on a small network

An example of minimum setting required to operate the FACTOLINK function on a small network is provided below.

In this example, one personal computer is connected to two CNCs through FACTOLINK.

- On Personal Computer 1, the server of the FACTOLINK function operates.
- On CNC 1 and CNC 2, the client of the FACTOLINK function operates.

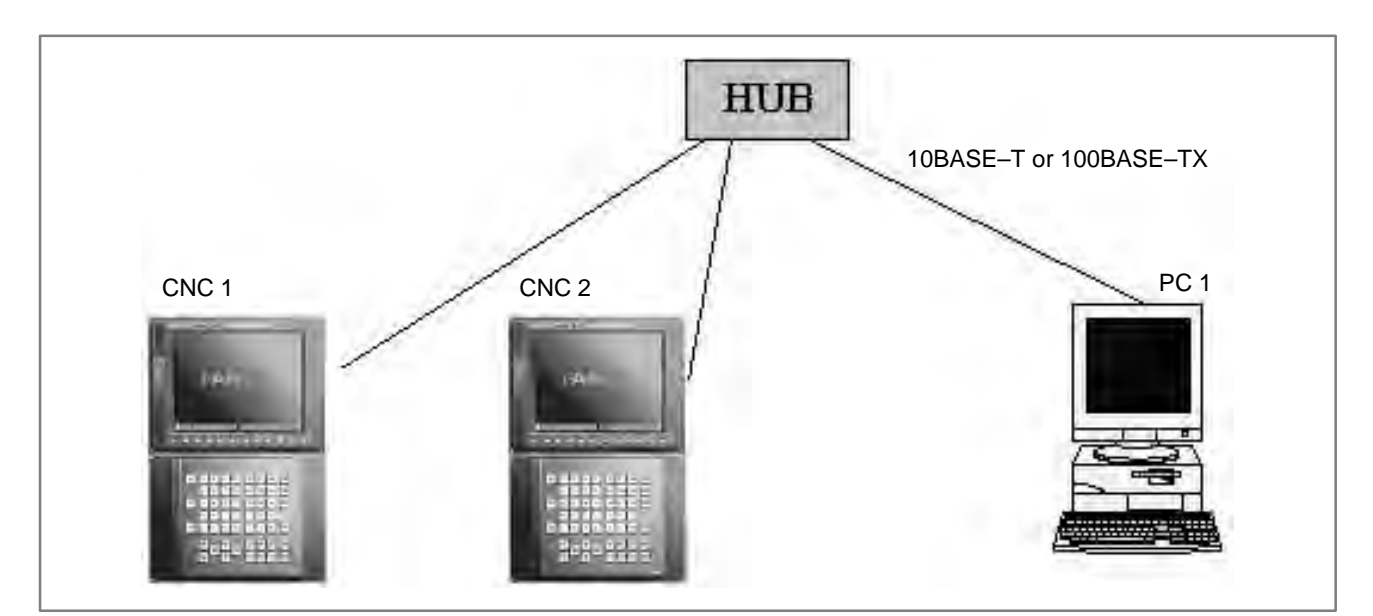

|                      | CNC 1         | CNC 2         |                                          |
|----------------------|---------------|---------------|------------------------------------------|
| IP address           | 192.168.1.1   | 192.168.1.2   |                                          |
| Subnet mask          | 255.255.255.0 | 255.255.255.0 |                                          |
| Router IP address    | None          | None          | setting.                                 |
| IP address           | 192.168.1.100 | 192.168.1.100 |                                          |
| Portnumber           | 9000          | 9000          |                                          |
| NC parameter No. 802 | 21            | 21            |                                          |
| NC parameter No. 820 | 67 'C'        | 67 'C'        | The parameter screen is used for setting |
| NC parameter No. 821 | 78 'N'        | 78 'N'        |                                          |
| NC parameter No. 822 | 67 'C'        | 67 'C'        |                                          |
| NC parameter No. 823 | 49 '1'        | 50 '2'        |                                          |

|                 | PC 1          |                                                                                           |
|-----------------|---------------|-------------------------------------------------------------------------------------------|
| IP address      | 192.168.0.100 |                                                                                           |
| Subnetmask      | 255.255.255.0 | "Microsoft TCP/IP property" of the personal computer<br>(Windows NT) is used for setting. |
| Default gateway | None          |                                                                                           |
| ocsnc           | 9000/TCP      |                                                                                           |
| ocscomm         | 9001/TCP      | Refer to "FANUC FACTOLINK Script Function OPERA-<br>TOR'S MANUAL (B-75054EN)".            |
| ocsapplication  | 9002/TCP      |                                                                                           |

| 8.3.1.5<br>Configuring a large<br>network                        | When configuring a large network or expanding an existing network, consult with your network manager to set an IP address, subnet mask, and router IP address.                                                                                                    |
|------------------------------------------------------------------|----------------------------------------------------------------------------------------------------|
| 8.3.2<br>Parameter Setting of<br>the FOCAS1/Ethernet<br>Function | This subsection describes the settings required to operate the FOCAS1/Ethernet function (or DNC1/Ethernet function) when the embedded Ethernet function for the Series 16 <i>i</i> /18 <i>i</i> /21 <i>i</i> /160 <i>i</i> /180 <i>i</i> /210 <i>i</i> /160 <i>i</i> /180 <i>i</i> /210 <i>i</i> /180 <i>i</i> /210 <i>i</i> /160 <i>i</i> /180 <i>i</i> /210 <i>i</i> /160 <i>i</i> /180 <i>i</i> /210 <i>i</i> /160 <i>i</i> /180 <i>i</i> /210 <i>i</i> /160 <i>i</i> /180 <i>i</i> /210 <i>i</i> /160 <i>i</i> /180 <i>i</i> /180 <i>i</i> |

8.3.2.1

Notes on using the FOCAS1/Ethernet function for the first time

#### CAUTION

When using the embedded Ethernet function for the first time, make various settings including IP address setting carefully and conduct a communication test sufficiently, consulting with your network manager. Note that if an incorrect IP address is set, for example, the

entire network can suffer from a communication error.

#### NOTE

- 1 The FOCAS1/Ethernet function allows up to five FOCAS1/ Ethernet clients to be connected to one CNC.
- 2 If multiple application software products or multiple personal computers access the CNC simultaneously, the communication load on the CNC can increase, resulting in decreased communication speed and degraded CNC screen display processing.

#### 8.3.2.2 FOCAS1/Ethernet parameter setting screen

Display

#### Procedure

1 Place the CNC in the MDI mode.

2 Press the function key SYSTEM

the FOCAS1/Ethernet function.

3 Press the continuous menu key at the right end of the soft key display.

On the Ethernet parameter setting screen, set the parameters for operating

4 Press the [ETHPRM] soft key. The Ethernet parameter setting screen appears. The Ethernet functions currently available are displayed

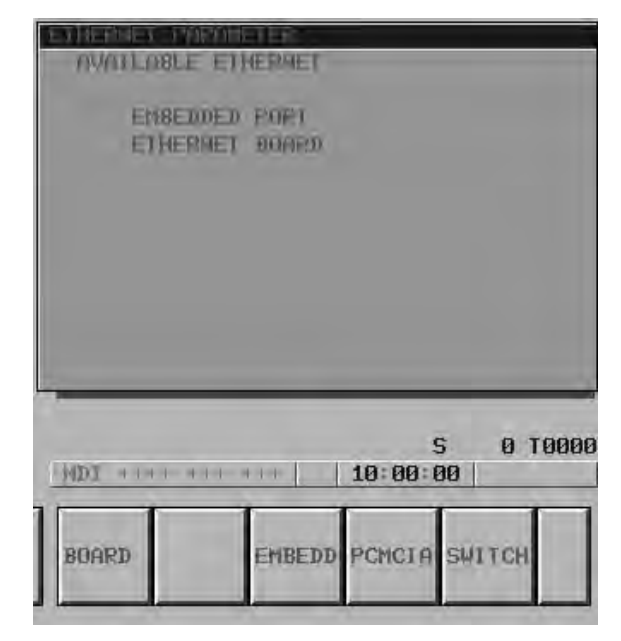

The upper row displays the usable embedded Ethernet function device.

The embedded port or PCMCIA card is displayed.

The lower row displays the usable Ethernet option boards. When no option board is installed, no information is displayed.

5 By pressing the [EMBEDD] soft key, the parameters for the embedded Ethernet port can be set.

By pressing the [PCMCIA] soft key, the parameters for the PCMCIA Ethernet card can be set.

#### NOTE

The parameters for the embedded Ethernet port and the parameters for the PCMCIA Ethernet card are independent of each other.

- 6 By using the MDI keys and soft keys, enter and update data.
- 7 Switch the screen display with the page keys

| ETHERNET DOROHETERCE                                                     | HBEDDY                            |
|--------------------------------------------------------------------------|-----------------------------------|
|                                                                          | PMGE: 1/ 6                        |
| HING NODREBS                                                             | 080019020014                      |
| (Common Porometer)<br>TP NDDREBS                                         | 192, 168, 1, 1                    |
| SUMMET HITSK                                                             | 255, 255, 255, 0                  |
| ROUTER TH ADDRESS                                                        | 192. 168. 1. 254                  |
|                                                                          |                                   |
| 5                                                                        |                                   |
| MDI **** *** ***                                                         | S 0 T0000<br>  10:00:00           |
| STRING LOCK INPUT                                                        | RETURN                            |
| FOCOSIZETHERNET)<br>PORT HUMBER(TCP)<br>PORT HUMBER(UDP)<br>THAE THTERMI | PABE: 3× 6<br>8193<br>8192<br>100 |
| ><br>MDT 4141 411 411                                                    | S Ø TØØØØ<br>  10:00:00           |
| STRING LOCK INPUT                                                        | RETURN                            |

If data is already registered, the data is displayed.

#### Display item and setting items

#### Display item related to the embedded Ethernet function

The item related to the embedded Ethernet function is displayed.

| ltem        | Description                   |
|-------------|-------------------------------|
| MAC ADDRESS | Embedded Ethernet MAC address |

#### Embedded Ethernet TCP/IP setting items

Set the TCP/IP-related items of the embedded Ethernet.

| Item                 | Description                                                                                                    |
|----------------------|----------------------------------------------------------------------------------------------------|
| IP ADDRESS           | Specify the IP address of the embedded Ethernet.<br>(Example of specification format: "192.168.1.1")                                                 |
| SUBNET MASK          | Specify a mask address for the IP addresses of the network.<br>(Example of specification format: "255.255.255.0")                                    |
| ROUTER IP<br>ADDRESS | Specify the IP address of the router.<br>Specify this item when the network contains a router.<br>(Example of specification format: "192.168.1.254") |

## FOCAS1/Ethernet setting items

Set the items related to the FOCAS1/Ethernet function.

| ltem                      | Description                                                                                                    |
|---------------------------|----------------------------------------------------------------------------------------------------|
| PORT NUMBER<br>(TCP)      | Specify a port number to be used with the FOCAS1/Ethernet<br>function. The valid input range is 5001 to 65535.<br>When using a port number for the DNC1/Ethernet function, refer<br>to "FANUC Personal Computer FA System Windows NT Ver-<br>sion OPERATOR'S MANUAL (B–75044EN)".                                                                                                    |
| PORT NUMBER<br>(UDP)      | Specify this item when using the DNC1/Ethernet function.<br>Specify a UDP port number for transmitting UDP broadcast<br>data.<br>The valid input range is 5001 to 65535.<br>For details, refer to "FANUC Personal Computer FA System<br>Windows NT Version OPERATOR'S MANUAL (B–75044EN)".<br>Set 0 when using the FOCAS1/Ethernet function or when trans-<br>mitting no UDP broadcast data.                                                                                                    |
| TIME INTERVAL<br>(NOTE 1) | Specify this item when using the DNC1/Ethernet function.<br>Specify a time interval at which UDP broadcast data specified<br>above with a UDP port number is transmitted.<br>The unit is 10 ms. The valid input range is 10 to 65535. This<br>means that a value less than 100 ms cannot be specified.<br>Set 0 when using the FOCAS1/Ethernet function or when trans-<br>mitting no UDP broadcast data.<br>Example)<br>100: Broadcast data is transmitted at intervals of one second<br>[1000 ms] (= 100 $\times$ 10). |

#### NOTE

 When a small value is set for the item of time interval, communication load increases, and the performance of the network can be adversely affected.
 The parameters for the PCMCIA Ethernet card are set to the

| Ζ | The parameters for the PCMCIA Ethernet card are set to the |               |  |
|---|------------------------------------------------------------|---------------|--|
|   | following default values before shipment:                  |               |  |
|   | IP address:                                                | 192.168.1.1   |  |
|   | Subnet mask:                                               | 255.255.255.0 |  |
|   | Router IP address:                                         | None          |  |
|   | TCP port number:                                           | 8193          |  |
|   | UDP port number:                                           | 0             |  |
|   | Time interval:                                             | 0             |  |
|   |                                                            |               |  |

#### 8.3.2.3 Using the FOCAS1/Ethernet function on a small network

An example of minimum setting required to operate the FOCAS1/Ethernet function on a small network is provided below. In this example, one personal computer is connected to two CNCs through FOCAS1/Ethernet.

- On Personal Computer 1, the client of the FOCAS1/Ethernet function operates.
- On CNC 1 and CNC 2, the server of the FOCAS1/Ethernet function operates

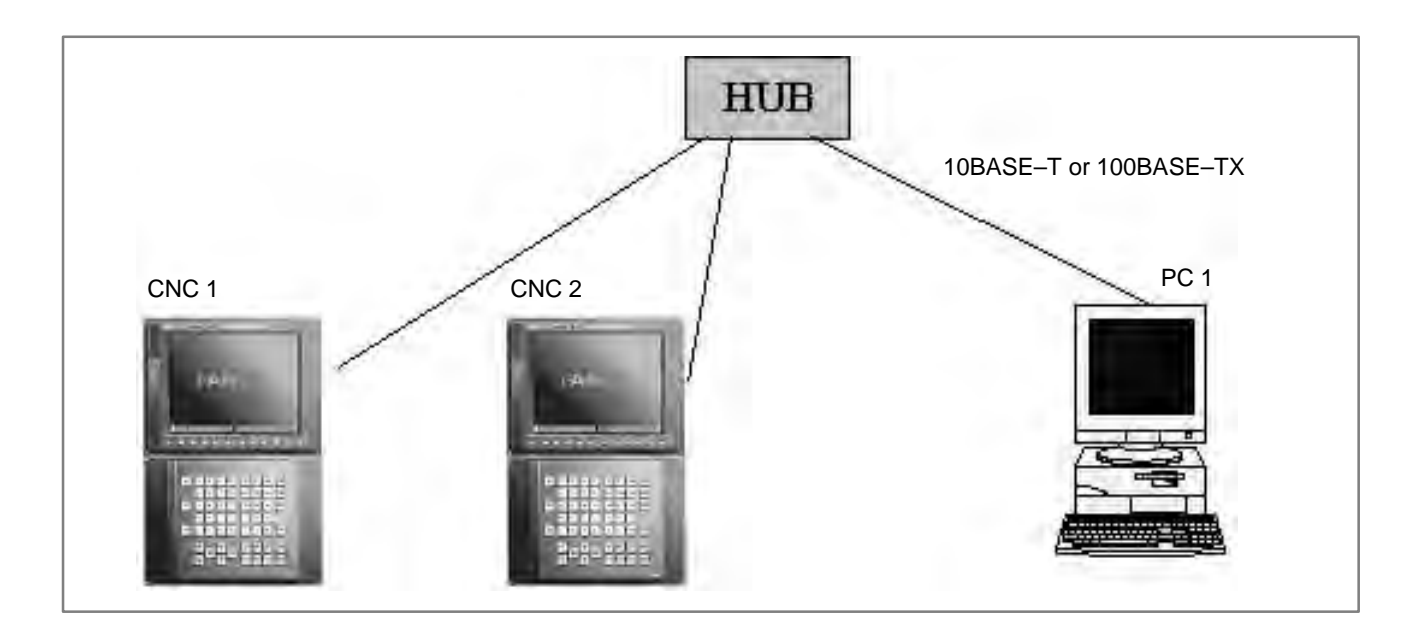

|                   | CNC 1         | CNC 2         |
|-------------------|---------------|---------------|
| IP address        | 192.168.1.1   | 192.168.1.2   |
| Subnet mask       | 255.255.255.0 | 255.255.255.0 |
| Router IP address | None          | None          |
| TCP port number   | 8193          | 8193          |
| UDP port number   | 0             | 0             |
| Time interval     | 0             | 0             |

The Ethernet parameter screen is used for setting.

|               |                    | PC 1          |
|---------------|--------------------|---------------|
| IP address    |                    | 192.168.1.101 |
| Subnet mask   |                    | 255.255.255.0 |
| Default gatew | /ay                | None          |
| CNC 1         | NC IP address      | 192.168.1.1   |
|               | NC TCP port number | 8193          |
| CNC 2         | NC IP address      | 192.168.1.2   |
|               | NC TCP port number | 8193          |

"Microsoft TCP/IP property" of the personal computer (Windows 95/98/NT/2000) is used for setting.

The arguments of the data window library function cnc\_allclibhndl3 are used for setting.

#### 8.3.2.4 Using the DNC1/Ethernet function on a small network

An example of minimum setting required to operate the DNC1/Ethernet function on a small network is provided below.

In this example, one personal computer is connected to two CNCs through DNC1/Ethernet.

- On Personal Computer 1, the client of the DNC1/Ethernet function operates.
- On CNC 1 and CNC 2, the server of the DNC1/Ethernet function operates.

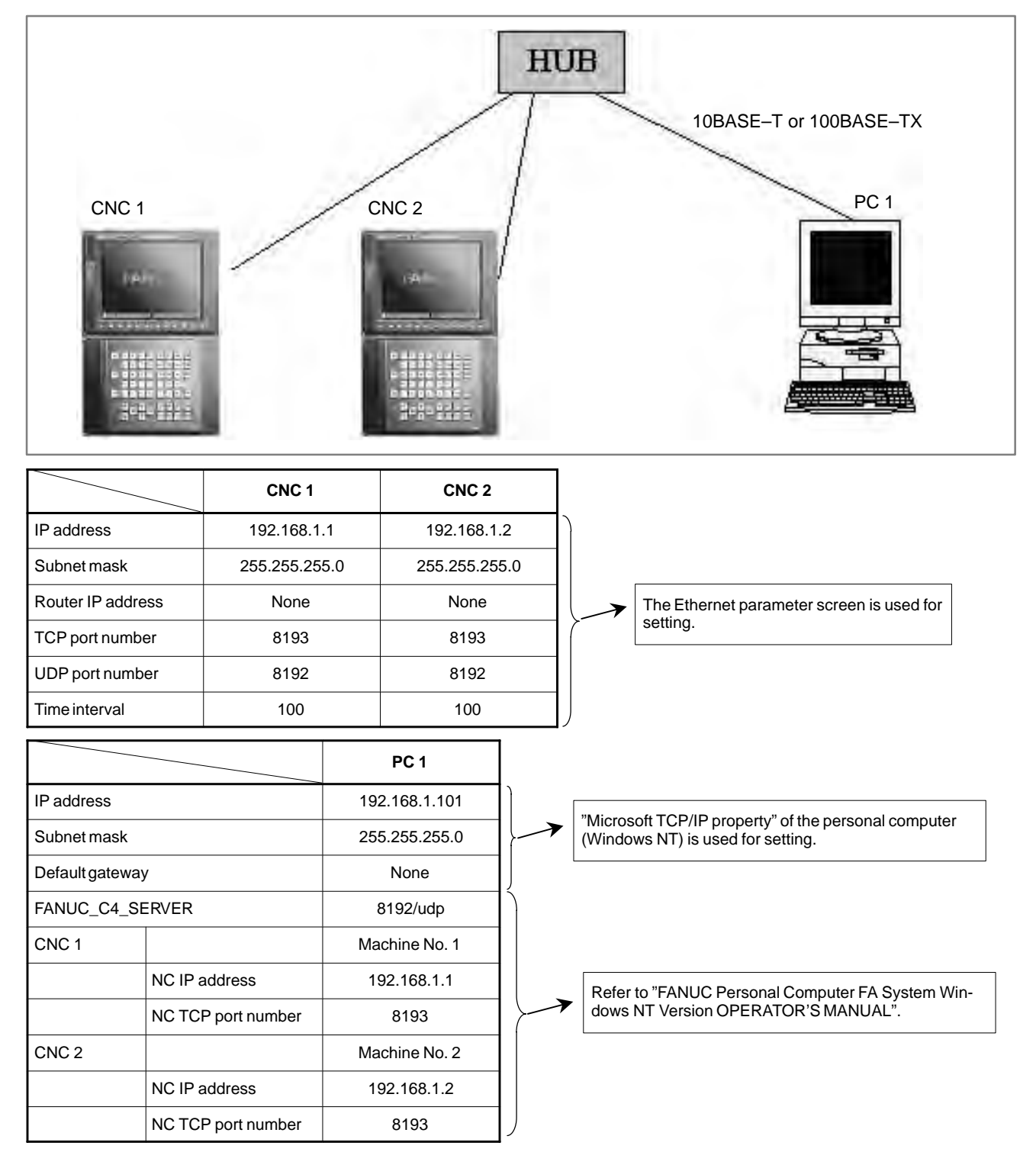

| 8.3.2.5<br>Configuring a large<br>network                          | When configuring a large network or expanding an existing network, consult with your network manager to set an IP address, subnet mask, and router IP address.                                                                                                    |
|--------------------------------------------------------------------|----------------------------------------------------------------------------------------------------|
| 8.3.3<br>Parameter Setting of<br>the FTP File Transfer<br>Function | This subsection describes the settings required to operate the FTP file transfer function when the embedded Ethernet function for the Series 16 <i>i</i> /18 <i>i</i> /21 <i>i</i> /160 <i>i</i> /180 <i>i</i> /210 <i>i</i> /160 <i>i</i> s/180 <i>i</i> s/210 <i>i</i> s–B is used. |

#### 8.3.3.1

Notes on using the FTP file transfer function for the first time

#### CAUTION

When using the embedded Ethernet function for the first time, make various settings including IP address setting carefully and conduct a communication test sufficiently, consulting with your network manager.

Note that if an incorrect IP address is set, for example, the entire network can suffer from a communication error.

#### NOTE

With the FTP file transfer function, only one FTP session can be established with one CNC.

## 8.3.3.2On the Ethernet parameter setting screen, set the parameters for operating<br/>the FTP file transfer function.FTP file transferFTP file transfer function.parameter setting screenFTP file transfer function.

Display

#### Procedure

1 Place the CNC in the MDI mode.

- 2 Press the function key SYSTEM
- 3 Press the continuous menu key at the right end of the soft key display.
- 4 Press the [ETHPRM] soft key. The Ethernet parameter setting screen appears. The Ethernet functions currently available are displayed.

| ETHENMET BURNED            | NVAILOBLE E                                                                                                    | DHERMET    |               |         |
|----------------------------|----------------------------------------------------------------------------------------------------|------------|---------------|---------|
|                            | ETHERME                                                                                                    | T DUARD    |               |         |
|                            |                                                                                                    |            |               |         |
| 2                          |                                                                                                    |            |               |         |
| S 0 T000                   | MDT + I + I + I + I                                                                                                    | - # +++ [] | S<br>10:00:00 | 0 T0000 |
| BUARD EMBEDD PCMCIA SWITCH | a second second s |            |               |         |

The upper row displays the usable embedded Ethernet function device.

The embedded port or PCMCIA card is displayed.

The lower row displays the usable Ethernet option boards. When no option board is installed, no information is displayed.

5 By pressing the [EMBEDD] soft key, the parameters for the embedded Ethernet port can be set.

By pressing the [PCMCIA] soft key, the parameters for the PCMCIA Ethernet card can be set.

#### NOTE

The parameters for the embedded Ethernet port and the parameters for the PCMCIA Ethernet card are independent of each other.

- 6 By using the MDI keys and soft keys, enter and update data.
- 7 Switch the screen display with the page keys  $\prod_{PAG}$

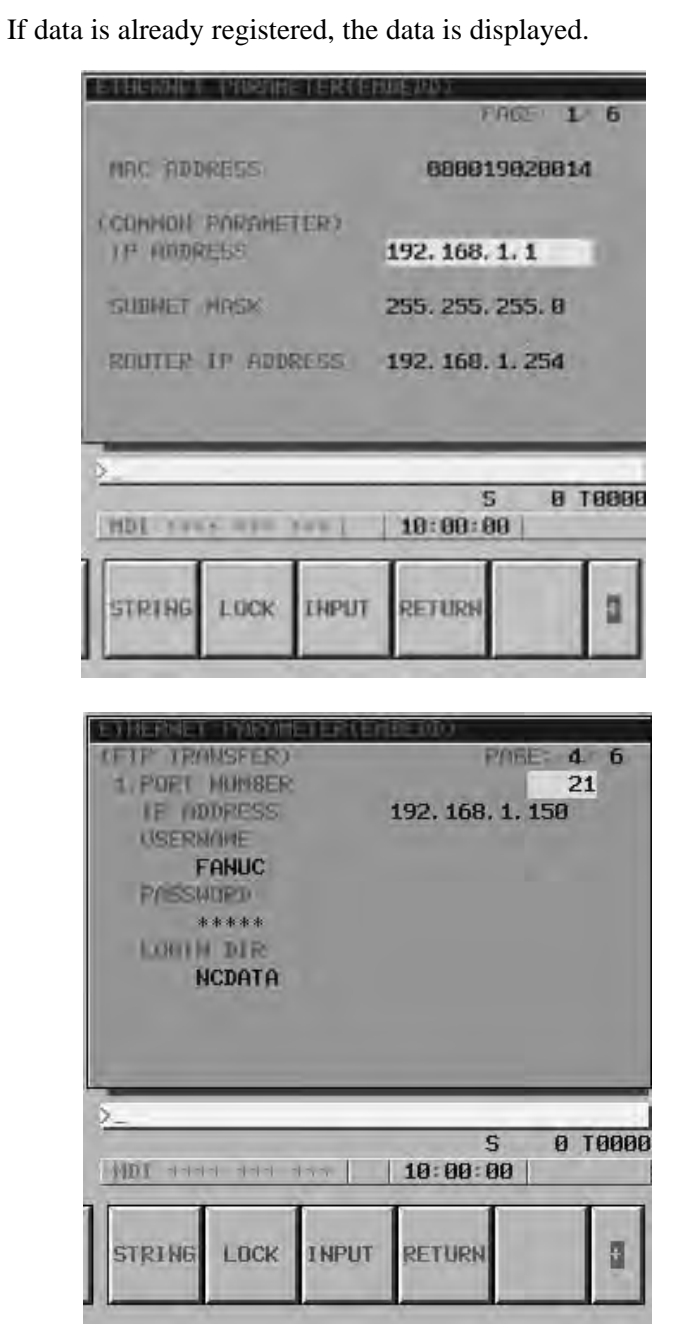

#### Display item and setting items

#### Display item related to the embedded Ethernet function

The item related to the embedded Ethernet function is displayed.

| ltem        | Description                   |
|-------------|-------------------------------|
| MAC ADDRESS | Embedded Ethernet MAC address |

Embedded Ethernet TCP/IP setting items

Set the TCP/IP-related items of the embedded Ethernet.

| Item                 | Description                                                                                                    |
|----------------------|----------------------------------------------------------------------------------------------------|
| IP ADDRESS           | Specify the IP address of the embedded Ethernet.<br>(Example of specification format: "192.168.1.1")                                                 |
| SUBNET MASK          | Specify a mask address for the IP addresses of the network.<br>(Example of specification format: "255.255.255.0")                                    |
| ROUTER IP<br>ADDRESS | Specify the IP address of the router.<br>Specify this item when the network contains a router.<br>(Example of specification format: "192.168.1.254") |

## FTP file transfer setting items

Make settings related to the FTP file transfer function. Settings for up to three host computers can be made.

| ltem        | Description                                                                                                    |
|-------------|----------------------------------------------------------------------------------------------------|
| PORT NUMBER | Specify a port number to be used with the FTP file transfer func-<br>tion.<br>An FTP session is used, so that "21" is to be specified usually. |
| IP ADDRESS  | Specify the IP address of the host computer.<br>(Example of specification format: "192.168.1.150")                                             |
| USERNAME    | Specify a user name to be used for logging in to the host com-<br>puter with FTP.<br>(Up to 31 characters can be specified.)                   |
| PASSWORD    | Specify a password for the user name specified above.<br>Be sure to set a password.<br>(Up to 31 characters can be specified.)                 |
| LOGIN DIR   | Specify a work directory to be used when logging in to the host computer.<br>(Up to 127 characters can be specified.)                          |

#### 8.3.3.3 Parameters

The NC parameters related to the FTP file transfer function are described below.

#### **Parameters**

0020

I/O CHANNEL: Input/output device selection

[Data type] Byte

[Valid data range] 9: Select the embedded Ethernet as the input/output device.

| 0931 | Special character (No. 1) |
|------|---------------------------|
| 0932 | Special character (No. 2) |
| 0933 | Special character (No. 3) |
| 0934 | Special character (No. 4) |
| 0935 | Special character (No. 5) |

[Data type] Byte

[Valid data range] 32 to 126

NC parameters No. 931 to No. 935 enable soft keys to substitute for characters unavailable with the MDI keys.

When a number other than 0 is set in each of these parameters, [CHAR–1] to [CHAR–5] are displayed in the input soft keys for special characters.

Example) When 33 is set in parameter No. 931, pressing the [CHAR–1] soft key enters "!".

#### 8.3.3.4 Using the FTP file transfer function on a small network

An example of minimum setting required to operate the FTP file transfer function on a small network is provided below. (Windows NT 4.0 Workstation is used as the OS for the personal computer.)

In this example, one personal computer is connected to two CNCs through the FTP file transfer function.

- On Personal Computer 1, the FTP server function operates.
- On CNC 1 and CNC 2, the FTP client operates as the FTP file transfer function.

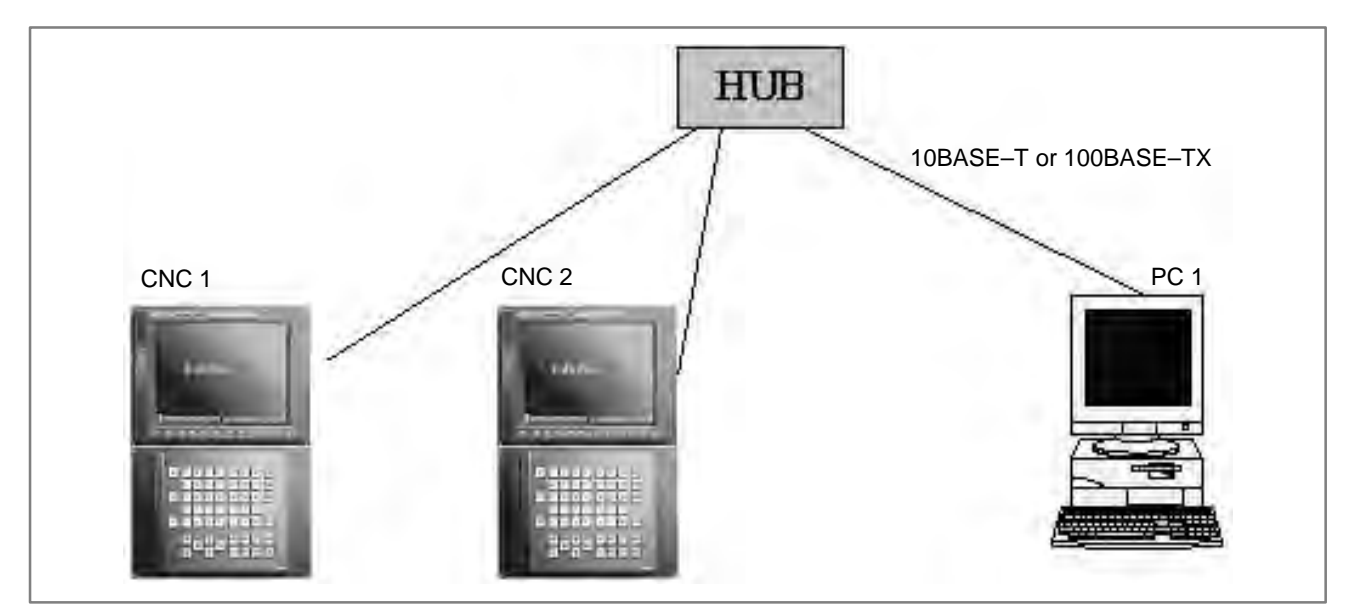

|                    |            | CNC 1         | CNC 2         |                              |
|--------------------|------------|---------------|---------------|------------------------------|
| IP address         |            | 192.168.1.1   | 192.168.1.2   |                              |
| Subnet mask        |            | 255.255.255.0 | 255.255.255.0 |                              |
| Router IP address  |            | None          | None          |                              |
| Connection host 1  | Portnumber | 21            | 21            | The Ethernet parameter scree |
|                    | IP address | 192.168.1.150 | 192.168.1.150 | used for setting.            |
|                    | User name  | FANUC         | FANUC         |                              |
|                    | Password   | FANUC         | FANUC         |                              |
|                    | Login DIR  | None          | None          | The parameter screen is used |
| NC parameter No. 2 | 20         | 9             | 9             | setting.                     |

|                | PC 1          |                                                      |
|----------------|---------------|------------------------------------------------------|
| IP address     | 192.168.1.150 | "Microsoft TCP/IP property" of the personal computer |
| Subnet mask    | 255.255.255.0 |                                                      |
| Defaultgateway | None          | "User manager" of the personal computer (Windows     |
| Username       | FANUC         | NT) is used for setting.                             |
| Password       | FANUC         | "Internet service manager" of the personal computer  |
| Login DIR      | Default       | (Windows NT) is used for setting.                    |

| 8.3.3.5<br>Configuring a large                      | When configuring a large network or expanding an existing network, consult with your network manager to set an IP address, subnet mask, and router IP address                                                                                                    |
|-----------------------------------------------------|----------------------------------------------------------------------------------------------------|
| network                                             |                                                                                                    |
| 8.3.4<br>Communication<br>Parameter Input<br>Method | This subsection describes the method of parameter input when the embedded Ethernet function for the Series 16 <i>i</i> /18 <i>i</i> /21 <i>i</i> /160 <i>i</i> /180 <i>i</i> /210 <i>i</i> /160 <i>i</i> /180 <i>i</i> /210 <i>i</i> /160 <i>i</i> /180 <i>i</i> /210 <i>i</i> /180 <i>i</i> /210 <i>i</i> /210 <i>i</i> /210 |
| Basic method of                                     | data input                                                                                                    |
|                                                     | The basic method of data input is described below, using an example of IP address input.                                                                                                    |
| Procedure                                           | 1 Place the CNC in the MDI mode.                                                                                                    |
|                                                     | 2 Display the Ethernet parameter screen.                                                                                                    |
|                                                     | 3 Move the cursor to a desired input item with cursor keys.                                                                                                    |
|                                                     | 4 Type data with MDI keys.                                                                                                    |
|                                                     | 5 Press the [INPUT] soft key or the function key $INPUT$ to enter the data.                                                                                                    |
|                                                     | NOTE<br>When deleting numeric data already set, enter 0. When<br>deleting character data already set, enter SP (space).                                                                                                    |
|                                                     | Example) Setting 192.168.1.1 as IP address data<br>(a) Move the cursor to the item of IP address.                                                                                                    |
|                                                     | PROFE 1/ 6                                                                                                    |
|                                                     | HOC ODDEFER 080019020014                                                                                                    |
|                                                     | (COMMON ENDERMETER)                                                                                                    |
|                                                     | TP NODREBE                                                                                                    |
|                                                     | BUDDET HOSE                                                                                                    |
|                                                     | ROUVER 18 ADDRESS                                                                                                    |
|                                                     |                                                                                                    |
|                                                     | >                                                                                                    |
|                                                     | S 0 T0000                                                                                                    |
|                                                     |                                                                                                    |
|                                                     | STRING LOCK INPUT RETURN                                                                                                    |

| ETHERNET PAR    | HETERCER | PA       | GE= 1/ 6 |
|-----------------|----------|----------|----------|
| HING NODREBS    |          | 0800190  | 020014   |
| CCOMMON PARA    | (EYER)   |          |          |
| SUDNET HASK     |          |          | -        |
| ROUVER IP A     | DRESS    |          |          |
| >192, 168, 1, 1 | -        | S        | 0 1000   |
|                 | 1        | 10.00.00 |          |
| STRING LOCK     | K INPUT  | RETURN   |          |

(b) Type 192.168.1.1 with the MDI keys.

(c) Press the [INPUT] soft key or the function key *INPUT* to enter the data.

This stores the parameter in the nonvolatile memory of the CNC.

| ETHERNET MIRNHETERS              | EHBEDD>       |         |
|----------------------------------|---------------|---------|
|                                  | PAG           | E= 1/ 6 |
| HINC NODREBS                     | 0800190       | 20014   |
| (COMMON POROMETER)<br>TP NODREBS | 192, 168, 1,  | 1       |
| SUDNET HASK                      |               |         |
| ROUVER IP ADDRESS                |               |         |
|                                  |               |         |
|                                  | S<br>10:00:00 | 0 10000 |
| STRING LOCK INPU                 | TRETURN       |         |
|                                  |               |         |

#### NOTE

Turn on the power again so that you should make a changed parameter effective.

Or, push soft key [RESET] on the maintenance screen of embedded Ethernet.

**Procedure** 

#### Method of lowercase character input

The method of entering lowercase characters when specifying a user name, password, and login DIR is described below.

1 Place the CNC in the MDI mode.

- 2 Display the Ethernet parameter screen.
- 3 Move the cursor to a desired input item with cursor keys.
- 4 When the [UNLOCK] soft key is displayed, uppercase characters are actually entered through MDI keys. For lowercase character input, press the [UNLOCK] soft key. The soft key display changes from [UNLOCK] to [LOCK].
- 5 Then, press the MDI keys A through Z. All of these characters are entered as lowercase characters.

|                     |       |        | And a state of the state of the |        |
|---------------------|-------|--------|----------------------------------------------------------------------------------------------------|--------|
| LEIP TRAM           | SFER) |        | PA                                                                                                    | E 4 6  |
| IE ODD<br>USERNO    | RESS  |        | 192. 168. 1.                                                                                                    | 150    |
| PRESHO              | PD1   |        |                                                                                                    |        |
| LOUTH               | DIR   |        |                                                                                                    |        |
|                     |       |        |                                                                                                    |        |
|                     |       |        |                                                                                                    |        |
|                     |       |        |                                                                                                    |        |
| N.C. market         | _     | _      | _                                                                                                    | _      |
| }fanuc_             |       | _      | S                                                                                                    | 0 1000 |
| >fanuc_<br>MDI ⇒⇒⇒⇒ | ৰণণ ৰ | -1-11  | S<br>10:00:00                                                                                                    | 0 1000 |
| >fanuc_             | ann a | TNPIIT | S<br>10:00:00                                                                                                    | 0 1000 |

6 To enter uppercase characters, press the [LOCK] soft key.

#### Method of entering a long character string

The method of entering a character string longer than 32 characters for specifying a login DIR is described below.

As an example, the processing for setting the character string "/NCDATA/NCPROGRAM/LINE001/GROUP002" is described.

#### Procedure

1 Place the CNC in the MDI mode.

2 Display the Ethernet parameter screen.

| (FTF TRANSFER)<br>1. POFT HUMBER<br>IF NODRESS<br>USERNAME<br>fanuc<br>PASSWORD<br>*****<br>LOGIN DIR | PAB             | 21<br>21<br>150 |
|----------------------------------------------------------------------------------------------------|-----------------|-----------------|
| MDI anan ann ann                                                                                      | S<br>  10:00:00 | 0 1000          |
| STRING UNLOCK INP                                                                                     | UT RETURN       | a               |

3 Move the cursor to LOGIN DIR with cursor keys.

4 Press the [STRING] soft key. The cursor position and soft key display change as shown below.

| CETTP TRANSFER)<br>1. POET HUMBER<br>IF ADDRESS<br>USERNAME<br>fanuc<br>PASSMORD<br>*****<br>LOFTM DIR | PARE: 4. 6<br>21<br>192, 168, 1, 150 |
|----------------------------------------------------------------------------------------------------|--------------------------------------|
|                                                                                                    | S 0 T0000<br>  10:00:00              |
| EXIT UNLOCK INSE                                                                                       | ERT DEL. CH INPUT                    |

| ETHERMET PRAIMETE | RIENBEDDO              |
|-------------------|------------------------|
| (FIF TRAMSFER)    | PARE: 4 6              |
| 1. PORT MUMBER    | 21                     |
| IE ODDRESS        | 192. 168. 1. 150       |
| USERMANE          |                        |
| fanuc             |                        |
| PRESSHOPD         |                        |
| ****              |                        |
| LOUIH DIR         |                        |
| /NCDATA/NC        | PROGRAM/LINE001/GROUP0 |
|                   |                        |
| 100               |                        |
|                   |                        |
|                   |                        |
| 2                 |                        |
|                   | S 0 T0000              |
| MD1 4444 444 444  | 10:00:00               |
|                   |                        |
| 1 1 1             | 1 1 1 1                |
| 11 1              |                        |
| EXIT LOCK IN      | SERT DEL. CH INPUT     |
| EX11 LOCK IN      | SERT DEL. CH INPUT     |

5 Type "/NCDATA/NCPROGRAM/LINE001/GROUP0" with the MDI keys, then press the [INPUT] soft key.

6 Next, type the remaining character string "02" with the MDI keys, then press the [INPUT] soft key.

| CETP TRARSEERS        | PREE 4 6              |
|-----------------------|-----------------------|
| I. PORT NUMBER        | 21                    |
| 1P HIDRESS            | 192. 168. 1. 150      |
| HEERINGHE.            |                       |
| fanuc                 |                       |
| Pristuard             |                       |
| ****                  |                       |
| LIHIH DIR             |                       |
| /NCDATA/NCF           | ROGRAM/LINE001/GROUP0 |
| 02                    |                       |
|                       |                       |
|                       |                       |
|                       | -                     |
| >                     |                       |
| <u>&gt;</u>           | S 0 T0000             |
| 2<br>MDI **** *** *** | S 0 T0000             |
| )                     | S 0 T0000             |
| >                     | S 0 T0000             |
| EXIT LOCK INS         | S 0 T0000<br>10:00:00 |

#### [Tip]

For example, even if the character string is divided into "/NCDATA/NCPROGRAM" and "/LINE001/GROUP002" for two input operations the same result can be obtained.

7 To insert "/FACTORY0010" between "NCPROGRAM" and "/LINE001", move the cursor to "/" prefixed to "LINE001" then type "/FACTORY0010" with the MDI keys. Finally, press the [INSERT] soft key.

| CELL IN  | HISFER)        |        |                    | MEE: 4                 | 6     |
|----------|----------------|--------|--------------------|------------------------|-------|
| 1. PORT  | HRH BEP        |        |                    | 2                      | 1     |
| IE /0    | DEPESS         |        | 192, 168.          | 1.150                  |       |
| USER     | 1/H IE         |        |                    |                        |       |
|          | anuc           |        |                    |                        |       |
| Priss    | UPD            |        |                    |                        |       |
| *        | ****           |        |                    |                        |       |
| LOOPER   | DIR            |        |                    |                        |       |
|          | NCDATA         | NCPROG |                    | E001/GR                | DUPØ  |
| (        | 12             |        |                    |                        |       |
|          |                |        |                    |                        |       |
|          |                |        |                    |                        |       |
| -        |                |        |                    |                        |       |
|          | _              |        |                    |                        |       |
| >/FACTOR | 240010-        |        |                    | _                      | _     |
| >/FACTOR | 240010_        |        |                    | 5 Ø 1                  | 10000 |
| >>FACTOR | <u>270010.</u> | +55    | 9<br>10:00:(       | 6 Ø j                  | 10000 |
| >>FACTOR | 210010         | +*** [ | (<br>10:00:(       | 5 Ø )<br>30            | 10000 |
| >>FACTOR | RY0010_        | +*** [ | 10:00:(            | 6 0 )<br>30            | 10000 |
| >>FACTOR | RY0010_        | INSERT | 10:00:0            | 5 0 .<br>30  <br>Input | 10000 |
| EX17     | LOCK           | INSERT | 10:00:0<br>DEL. CH | 5 0 .<br>30  <br>Input | 19999 |

- 8 To delete a character, move the cursor to the character to be deleted, then press the [DEL.CH] soft key. This operation deletes a character on which the cursor is placed one at a time.
- 9 To overwrite a character, move the cursor to the character to be overwritten, then type a desired character with the MDI key. Finally, press the [INPUT] soft key. This operation overwrites a character on which the cursor is placed.
- 10 Upon completion of character string input, press the [RETURN] soft key. This operation returns the cursor position and soft key display to the state of step 1, and stores the set data in the nonvolatile memory of the CNC.

| CITERSET LINET | ERVERIDENDO                      |                 |
|----------------|----------------------------------|-----------------|
| (FIP TRAMSFER) | PA                               | E 4 6           |
| 1. PORT MUMBER |                                  | 21              |
| IE NOORESS     | 192, 168, 1                      | . 150           |
| USERMITHE      |                                  |                 |
| fanuc          |                                  |                 |
| PRESHUPD       |                                  |                 |
| ****           |                                  |                 |
| LOUIN DIR      |                                  |                 |
| /NCDATA/N      | CPROGRAM/FACTO                   | RYARIA/II       |
| Urond John     | a second                         | in a second sec |
| NEMM1ZGRU      | IDPMM2                           |                 |
| NE001/GRU      | UP002                            |                 |
| NEUUIZGRU      | 019002                           |                 |
| NE001/GRU      | 02002                            |                 |
| NE001/GRU      | 0002                             |                 |
| NE0012GRU      | 5                                | 0 1000          |
| NEUU12GRU      | 90002<br>S                       | 0 10000         |
| NEUU12GRU      | S                                | 0 T0000         |
|                | S                                | 0 T0000         |
|                | S<br>-     10:00:00              | 0 T0000         |
| STRING LOCK I  | S<br>    10:00:00<br>NPUT RETURN | 0 T0000         |

#### Method of entering special characters

The method of entering special characters such as "\" unavailable with the MDI keys is described below.

As an example, the procedure for setting the character string "PROG\$" is described.

#### Procedure

1 Place the CNC in the MDI mode.

- 2 Display the Ethernet parameter screen.
- 3 Move the cursor to LOGIN DIR with cursor keys.
- 4 Type "PROG" with the MDI keys, then press the continuous menu key at the right end of the soft key display.

| CETP TRO<br>I. PORT<br>IP ND<br>USERN<br>FNSSI | CETP TRUMSPERS<br>L. PORT NUMBER<br>IF ADDRESS<br>USERNAME<br>fanuc<br>PMSSHORD<br>***** |       | 192. 168 | PMGE: 4/ 6<br>21<br>. 1. 150 |
|------------------------------------------------|------------------------------------------------------------------------------------------|-------|----------|------------------------------|
| 20618                                          | DIR                                                                                      |       |          |                              |
| MDI ***                                        | H H H H H                                                                                | K = = | 10:00:   | S 0 1000<br>00               |
| =                                              | ()                                                                                       | *     | -        | 3                            |

#### NOTE

Those characters unavailable with the MDI keys that are used frequently such as :, ¥, \$, and \_ can be entered using soft keys. To enter a character other than these characters, set the ASCII code of the character in a parameter from parameters No. 931 through No. 935.

For details, see Subsection 17.3.3.3, "Parameters".

5 Press the [\$] soft key.

| tFTP TRA<br>1, POPT<br>IF AD<br>USERN<br>F<br>PASSA<br>* | MSPER)<br>MUMBER<br>DRESS<br>(ME<br>anuc<br>OPD<br>****<br>DTR |       | P            | ARE: 4. 6<br>21<br>1.150 |
|----------------------------------------------------------|----------------------------------------------------------------|-------|--------------|--------------------------|
| >PROG\$                                                  | -1 -1 -1 -1                                                    | ***   | S<br>10:00:0 | 0 T0000<br>0             |
| STRING                                                   | LOCK                                                           | INPUT | RETURN       | đ                        |

6 Press the [INPUT] soft key.

| CETP TRA<br>I. PORT<br>IP ND<br>USERN<br>FNSBU<br>PNSBU<br>P | HSEER<br>MUMBER<br>DRESS<br>AME<br>anuc<br>ORD<br>****<br>D1R<br>ROG\$ |       | 192. 168. 1   | RE 4 6<br>21<br>.150 |   |
|--------------------------------------------------------------|------------------------------------------------------------------------|-------|---------------|----------------------|---|
| MDI ***                                                      |                                                                        | ***   | S<br>10:00:00 | 0 1000               | 0 |
| STRING                                                       | LOCK                                                                   | INPUT | RETURN        |                      |   |

#### 8. EMBEDDED ETHERNET FUNCTION

#### 8.4 SWITCHING BETWEEN THE EMBEDDED ETHERNET DEVICES

Procedure

There are two types of embedded Ethernet devices: the embedded Ethernet port and PCMCIA Ethernet card.

Screen operation is required to switch between these two types of devices.

1 Place the CNC in the MDI mode.

- 2 Press the function key  $|_{\text{SYSTEM}}|$ .
- 3 Press the continuous menu key at the right end of the soft key display.
- 4 Press the [ETHPRM] soft key. The Ethernet parameter setting screen appears. The Ethernet functions currently available are displayed.

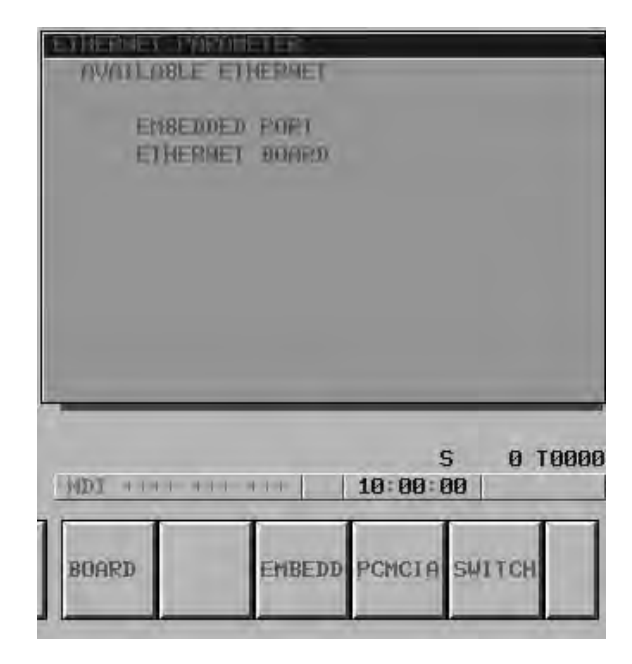

The upper row displays the usable embedded Ethernet function device.

The embedded port or PCMCIA card is displayed.

The lower row displays the usable Ethernet option boards. When no option board is installed, no information is displayed.

| CORRENT SELECTED  | ETHERHET |
|-------------------|----------|
|                   |          |
| 11DI **** *** *** | S 0 T000 |
| RETURN            | PGNCIA   |

- 6 Press the [PCMCIA] soft key. A confirmation message appears. Press the [EXEC] soft key to switch the device.

#### NOTE

Information about the switched device is stored in the nonvolatile memory.

So, when you turn on the power next time, the previously selected device can be used directly.

5 Press the [SWITCH] soft key. The screen for switching between the embedded Ethernet port and the PCMCIA Ethernet card appears.

#### 8.5 EMBEDDED ETHERNET OPERATIONS

This section describes the operation required of each embedded Ethernet function.

#### 8.5.1 FACTOLINK Function

The operation of the FACTOLINK function is described below.

#### Display

#### Procedure

1 Press the function key MESSAGE .

2 Press the continuous menu key at the right end of the soft key display.

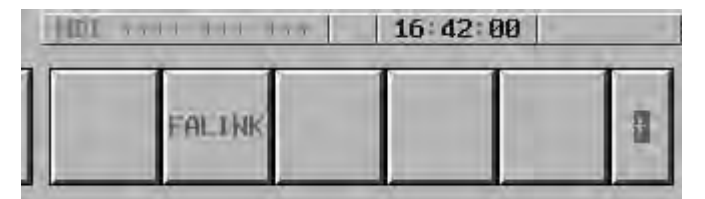

3 Press the [FALINK] soft key. The FACTOLINK screen appears. The screen shown below is a sample FACTOLINK screen.

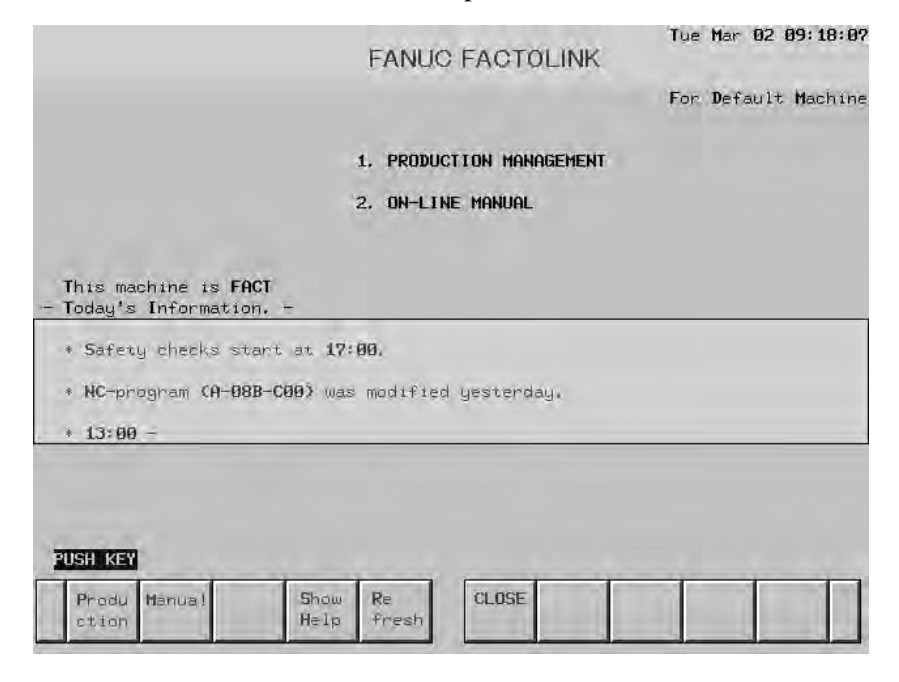

## 8.5.2 The operation of the FTP file transfer function is described below.FTP File TransferFunction

#### 8.5.2.1 Host file list display

Procedure

A list of the files held on the hard disk embedded to the host computer is

1 Press the function key Prog

displayed.

- 2 Press the continuous menu key at the right end of the soft key display.
- 3 Press the [HOST] soft key. The host file list screen appears. The Ethernet functions currently available are displayed.

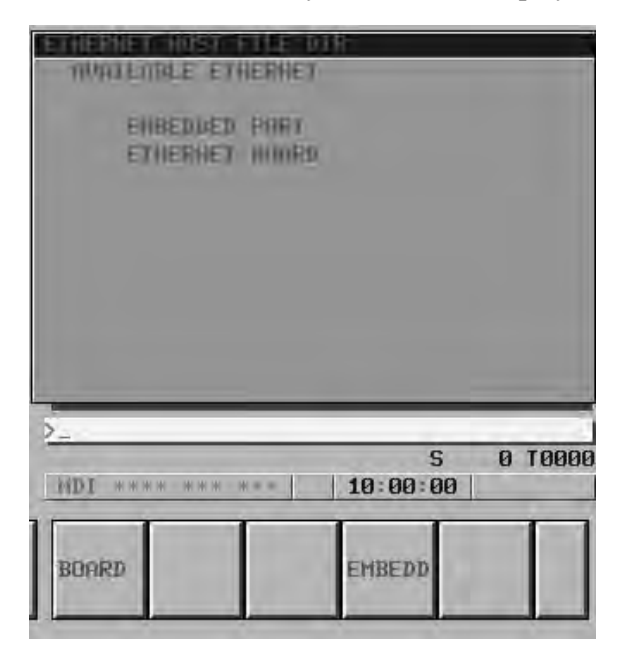

The upper row displays the usable embedded Ethernet function device.

The embedded port or PCMCIA card is displayed.

The lower row displays the usable Ethernet option boards. When no option board is installed, no information is displayed.

4 When you press the [EMBEDD] soft key, a list of the files held on the host computer specified with the embedded Ethernet port is displayed. If the usable embedded Ethernet function device is the PCMCIA card, the [PCMCIA] soft key is displayed instead of the [EMBEDD] soft key. When you press the [PCMCIA] soft key, a list of the files held on the host computer specified with the PCMCIA Ethernet card is displayed.

— 638 —

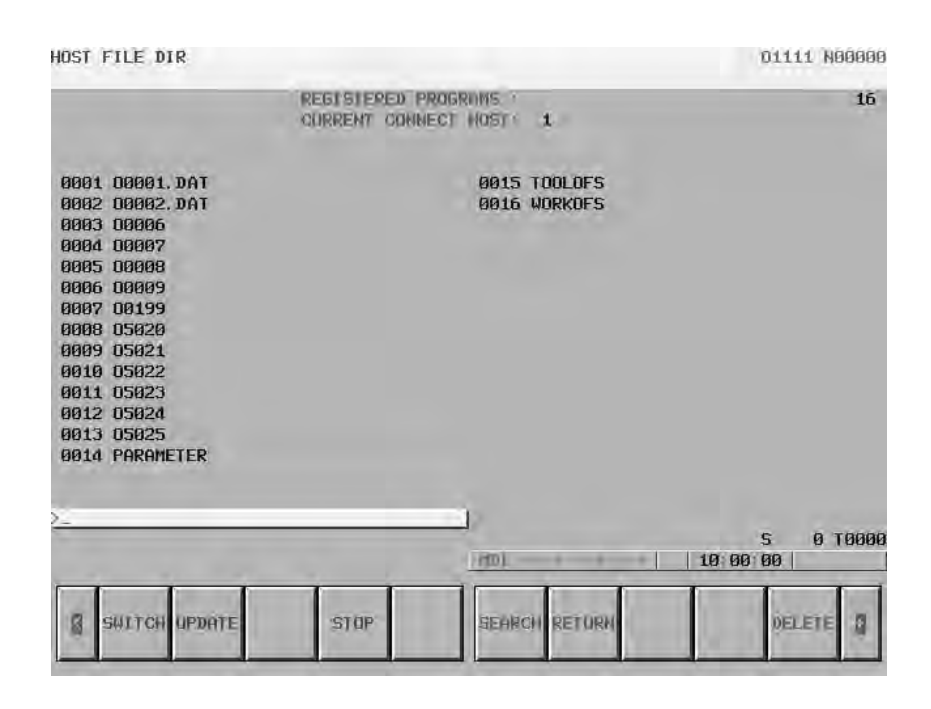

#### NOTE

Depending on the FTP server software, the number of displayed programs may differ between the host file list screen above and the host file list (detail) screen described below.

- 6 Press the [UPDATE] soft key to update the screen display.
- 7 Press the [SWITCH] soft key. The host file list (detail) screen appears.

| HOST FILE DIR |           |            |                        |        |      | 01111 1    | 100000 |
|---------------|-----------|------------|------------------------|--------|------|------------|--------|
|               | REGI      | STERED PRO | OGRAMS :<br>CT HOST: 1 |        |      | -          | 16     |
| 0001          | - 1 owner | aroup      | 362                    | Mar 25 | 2:07 | 00001. DAT |        |
| 0002          | - 1 owner | group      | 362                    | Mar 25 | 2:07 | 00002. DAT |        |
| 0003          | 1 owner   | group      | 362                    | Mar 25 | 2:07 | 00006      |        |
| 0004          | 1 owner   | group      | 362                    | Mar 25 | 2:07 | 00007      |        |
| 0005          | 1 owner   | group      | 362                    | Mar 25 | 2:07 | 00008      |        |
| 0006          | 1 owner   | group      | 362                    | Mar 25 | 2:07 | 00009      |        |
| 0007          | 1 owner   | group      | 362                    | Mar 25 | 2:07 | 00199      |        |
| 0008          | 1 owner   | group      | 362                    | Mar 25 | 2:07 | 05020      |        |
| 0009          | - 1 owner | group      | 362                    | Mar 25 | 2:07 | 05021      |        |
| 0010          | 1 owner   | group      | 362                    | Mar 25 | 2:07 | 05022      |        |
| 0011          | 1 owner   | group      | 1460                   | Mar 25 | 1:24 | 05023      |        |
| 0012          | 1 owner   | group      | 524288                 | Feb 27 | 5:27 | 05024      |        |
| 0013          | 1 owner   | group      | 524288                 | Feb 27 | 4:23 | 05025      |        |
| 0014          | 1 owner   | group      | 908                    | Mar 2  | 4:47 | PARAMETER  |        |
|               |           |            |                        |        |      |            |        |
| -             |           | _          | 2                      |        |      | 5 0        | 1000   |
|               |           |            | 101                    | ++     | 10   | 00:00      |        |
|               | 1 1       |            |                        |        | T    | 1          |        |
| SHITCH UPDF   | ITE 2     | STOP       | SEARCH RET             | IRM    |      | DELETE     | 1      |
|               |           |            |                        |        |      | 1.0        |        |

#### NOTE

The host file list (detail) screen shown above is an example of screen display, and information displayed may vary according to the specification of the FTP server used with the host computer.

| Display items                                              |                                                                                                    |
|------------------------------------------------------------|----------------------------------------------------------------------------------------------------|
| <ul> <li>Number of registered<br/>program files</li> </ul> | The number of files registered in the directory (folder) of the host computer currently connected is displayed. |
| <ul> <li>Currently connected<br/>host</li> </ul>           | The number of the host currently connected is displayed.                                                        |

#### List of operations

| • SWITCH | This operation switches between normal display and detail display.                                                                                                    |
|----------|----------------------------------------------------------------------------------------------------|
| • UPDATE | This operation updates information displayed.                                                                                                    |
| • STOP   | This operation stops [SEARCH] operation.                                                                                                    |
| • SEARCH | This operation updates screen information so that a file specified by its file number is placed at the start of the list.                                                                                                    |
| • DELETE | This operation deletes a file held on the hard disk embedded to the host computer.                                                                                                    |
| • READ   | This operation reads a file held on the hard disk embedded to the host computer to the CNC part program storage. This soft key is displayed only when 9 is set as the input/output device number of the CNC, and the CNC is placed in the EDIT mode.   |
| • PUNCH  | This operation outputs a file held in the CNC part program storage to the hard disk embedded to the host computer. This soft key is displayed only when 9 is set as the input/output device number of the CNC, and the CNC is placed in the EDIT mode. |

| 8.5.2.2<br>Host file search   | When a list of the files held on the hard disk embedded to the host<br>computer is displayed, a file can be placed at the start of the list by<br>specifying its file number.                                                                                                    |
|-------------------------------|----------------------------------------------------------------------------------------------------|
| Procedure                     | <ol> <li>Display the host file list screen.</li> <li>Press the [SEARCH] soft key.</li> <li>Type the file number of a file to be displayed at the start of the list with the MDI keys.         <ul> <li>[Input format]</li> <li><file-number></file-number></li> </ul> </li> <li>Press the [EXEC] soft key.</li> <li>During search, "SEARCH" blinks in the lower-right corner of the screen.</li> </ol>                                                                                |
| 8.5.2.3<br>Host file deletion | A file held on the hard disk embedded to the host computer can be deleted.                                                                                                    |
| Procedure                     | <ol> <li>Display the host file list screen.</li> <li>Press the [DELETE] soft key.</li> <li>Type the file number or file name of a file to be deleted, with the MDI keys.         <ul> <li>[Input format]</li> <li><file-number></file-number></li> <li>or</li> <li><file-name></file-name></li> </ul> </li> <li>Press the [EXEC] soft key.</li> <li>During deletion, "DELETE" blinks in the lower-right corner of the screen.</li> </ol>                                              |
|                               | <ul> <li>NOTE</li> <li>1 When a file number is used for deletion, only a file displayed on the host file list screen can be deleted.</li> <li>2 The information displayed at the right end of the host file list (detail) screen is recognized as a file name. So, when deleting a host file from the host file list (detail) screen by specifying its file number, check that a file name is displayed at the right end of the screen, before specifying the file number.</li> </ul> |

#### 8.5.2.4 NC program input

A file (NC program) on the host computer can be read to the CNC memory.

| For the host file | e list screen                                                                                                    |
|-------------------|----------------------------------------------------------------------------------------------------|
|                   |                                                                                                    |
| Procedure         | 1 Place the CNC in the EDIT mode.                                                                                                    |
|                   | 2 Display the host file list screen.                                                                                                    |
|                   | 3 Press the [READ] soft key.                                                                                                    |
|                   | <ul> <li>4 Type the file number or file name of an NC program to be input, with the MDI keys.</li> <li>[Input format] <li>(file-number&gt; or <li>or <li>(file-name&gt;)</li> <li>5 Press the [EXEC] soft key.</li> <li>6 During input "INPLIT" blinks in the lower right corpor of the screen.</li> </li></li></li></ul>                                                                                                   |
|                   | <ul> <li>CAUTION <ol> <li>If the CNC memory holds an NC program that has the same O number as that of an NC program to be input, the NC program in the CNC memory is overwritten when bit 2 of parameter No. 3201 is set to 1.</li> <li>If an NC program is input when bit 0 of parameter No. 3201 is set to 1, all NC programs in the CNC memory are automatically deleted before NC program input.</li> </ol> </li> </ul> |

When a file with the file name O0001.DAT held on the hard disk embedded to the host computer is to be input to the CNC memory, enter O001.DAT. Note, however, that the O number input to the CNC memory

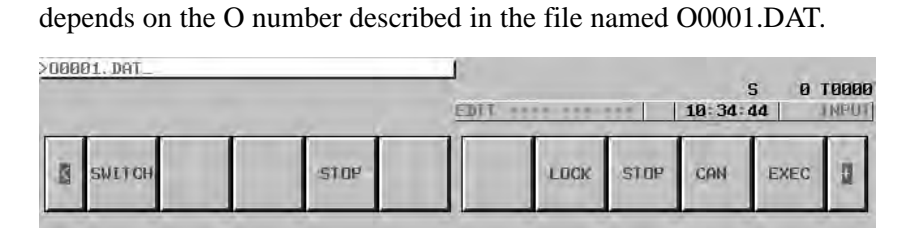

#### NOTE

When a file is input from this screen to the CNC memory, the O number described in the file is input.

#### For the program screen

#### Procedure

1 Place the CNC in the EDIT mode.

- 2 Press the function key |PROG|.
- 3 Press the continuous menu key at the right end of the soft key display.
- 4 Press the [PRGRM] soft key. The program screen appears.
- 5 Press the [(OPRT)] soft key.
- 6 Press the continuous menu key at the right end of the soft key display.
- 7 Press the [READ] soft key.
- 8 Type the O number of an NC program to be input, with the MDI keys. [Input format]
  - <O-number>
- 9 Press the [EXEC] soft key.

10 During input, "INPUT" blinks in the lower-right corner of the screen.

#### CAUTION

- 1 If the CNC memory holds an NC program that has the same O number as that of an NC program to be input, the NC program in the CNC memory is overwritten when bit 2 of parameter No. 3201 is set to 1.
- 2 If an NC program is input when bit 0 of parameter No. 3201 is set to 1, all NC programs in the CNC memory are automatically deleted before NC program input.

#### NOTE

The valid O number of a file to be input to the CNC memory is Oxxxx (with xxxx representing a number) only.

#### 8.5.2.5

NC program output

A file (NC program) in the CNC memory can be output to the host computer.

#### For the host file list screen

#### Procedure

1 Place the CNC in the EDIT mode.

- 2 Display the host file list screen.
- 3 Press the [PUNCH] soft key.
- 4 Type the O number of an NC program to be output, with the MDI keys. [Input format]

#### <O–number>

- 5 Press the [EXEC] soft key.
- 6 During output, "OUTPUT" blinks in the lower-right corner of the screen.

#### [Example of use]

When an NC program (O0001) in the CNC memory is to be output to the hard disk embedded to the host computer, enter O0001.

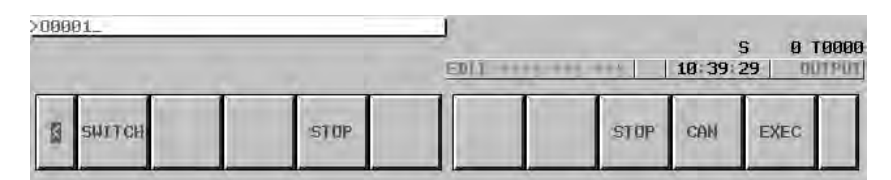

#### NOTE

An outputted file name is Oxxxx.

#### For the program screen

#### Procedure

1 Place the CNC in the EDIT mode.

- 2 Press the function key PROG
- 3 Press the continuous menu key at the right end of the soft key display.
- 4 Press the [PRGRM] soft key. The program screen appears.
- 5 Press the [(OPRT)] soft key.
- 6 Press the continuous menu key at the right end of the soft key display.
- 7 Press the [PUNCH] soft key.
- 8 Type the O number of an NC program to be output, with the MDI keys. [Input format] <O-number>
  - <0-iiuiiioei>
- 9 Press the [EXEC] soft key.
- 10 During output, "OUTPUT" blinks in the lower-right corner of the screen.

#### NOTE

An outputted file name is Oxxxx.

| 8.5.2.6<br>Input/output of various | With the FTP file transfer function, the types of data listed below can be input/output. This subsection describes the input/output method.<br>A) NC parameter |
|------------------------------------|----------------------------------------------------------------------------------------------------|
| types of data                      | B) Tool offset value                                                                                                    |
|                                    | C) Custom macro variable                                                                                                    |
|                                    | D) Workpiece offset offset value                                                                                                    |
|                                    | E) Pitch error compensation data                                                                                                    |
|                                    | F) M code group                                                                                                    |
|                                    | G) Operation history data                                                                                                    |
| Parameter inpu                     | t                                                                                                    |
|                                    | The file (NC parameter) on the host computer can be input to the CNC memory.                                                                                   |
| Procedure                          | 1 Place the CNC in the EDIT mode.                                                                                                    |
|                                    | 2 Press the function key $system$ .                                                                                                    |
|                                    | 3 Press the continuous menu key at the right end of the soft key display.                                                                                      |
|                                    | 4 Press the [PARAM] soft key. The parameter screen appears.                                                                                                    |
|                                    | 5 Press the [(OPRT)] soft key.                                                                                                    |
|                                    | 6 Press the continuous menu key at the right end of the soft key display.                                                                                      |
|                                    | <ul> <li>Press the [READ] soft key.</li> <li>Press the [EXEC] soft key.</li> </ul>                                                                             |
|                                    | <ul><li>9 During input, "INPUT" blinks in the lower-right corner of the screen.</li></ul>                                                                      |
| File name                          | The fixed file name PRAMETER is used.                                                                                                    |
| File format, restrictions          | Refer to the operator's manual of each CNC.                                                                                                    |
| Parameter outp                     | ut                                                                                                    |
|                                    | The file (NC parameter) in the CNC memory can be output to the host computer.                                                                                  |
| Procedure                          | 1 Place the CNC in the EDIT mode.                                                                                                    |
|                                    | 2 Press the function key $system$ .                                                                                                    |
|                                    | 3 Press the continuous menu key at the right end of the soft key display                                                                                       |
|                                    | 4 Press the [PARAM] soft key. The parameter screen appears.                                                                                                    |
|                                    | 5 Press the [(OPRT)] soft key.                                                                                                    |
|                                    | 6 Press the continuous menu key at the right end of the soft key display.                                                                                      |
|                                    | 7 Press the [PUNCH] soft key.                                                                                                    |

|                           | <ul><li>8 Press the [EXEC] soft key.</li><li>9 During output, "OUTPUT" blinks in the lower-right corner of the screen.</li></ul> |
|---------------------------|----------------------------------------------------------------------------------------------------|
| File name                 | The fixed file name PRAMETER is used.                                                                                            |
| File format, restrictions | Refer to the operator's manual of each CNC.                                                                                      |

| Tool offset value input   |                                                                                           |
|---------------------------|-------------------------------------------------------------------------------------------|
|                           | The file (tool offset value) on the host computer can be input to the CNC memory.         |
| Procedure                 | 1 Place the CNC in the EDIT mode.                                                         |
|                           | 2 Press the function key $\left[ \begin{array}{c} OFFSET\\ SETTING \end{array} \right]$ . |
|                           | 3 Press the continuous menu key at the right end of the soft key display.                 |
|                           | 4 Press the [OFFSET] soft key. The tool compensation screen appears.                      |
|                           | 5 Press the [(OPRT)] soft key.                                                            |
|                           | 6 Press the continuous menu key at the right end of the soft key display.                 |
|                           | 7 Press the [READ] soft key.                                                              |
|                           | 8 Press the [EXEC] soft key.                                                              |
|                           | 9 During input, "INPUT" blinks in the lower–right corner of the screen.                   |
| File name                 | The fixed file name TOOLOFS is used.                                                      |
| File format, restrictions | Refer to the operator's manual of each CNC.                                               |
| Tool offset value output  |                                                                                           |
|                           | The file (tool offset value) in the CNC memory can be output to the host computer.        |
| Procedure                 | 1 Place the CNC in the EDIT mode.                                                         |
|                           | 2 Press the function key $\left[ \begin{array}{c} OFFSET\\ SETTING \end{array} \right]$ . |
|                           | 3 Press the continuous menu key at the right end of the soft key display.                 |
|                           | 4 Press the [OFFSET] soft key. The tool compensation screen appears.                      |
|                           | 5 Press the [(OPRT)] soft key.                                                            |
|                           | 6 Press the continuous menu key at the right end of the soft key display.                 |
|                           | 7 Press the [PUNCH] soft key.                                                             |
|                           | 8 Press the [EXEC] soft key.                                                              |
|                           | 9 During output, "OUTPUT" blinks in the lower–right corner of the screen.                 |

#### 

8. EMBEDDED ETHERNET FUNCTION

| File name                 | The fixed file name TOOLOFS is used.        |
|---------------------------|---------------------------------------------|
| File format, restrictions | Refer to the operator's manual of each CNC. |

| Workpiece origin offset value input |                                                                                               |
|-------------------------------------|-----------------------------------------------------------------------------------------------|
|                                     | The file (workpiece origin offset value) on the host computer can be input to the CNC memory. |
| Procedure                           | 1 Place the CNC in the EDIT mode.                                                             |
|                                     | 2 Press the function key $\begin{bmatrix} \text{OFFSET} \\ \text{SETTING} \end{bmatrix}$ .    |
|                                     | 3 Press the continuous menu key at the right end of the soft key display.                     |
|                                     | 4 Press the [WORK] soft key. The workpiece coordinate system setting screen appears.          |
|                                     | 5 Press the [(OPRT)] soft key.                                                                |
|                                     | 6 Press the continuous menu key at the right end of the soft key display.                     |
|                                     | 7 Press the [READ] soft key.                                                                  |
|                                     | 8 Press the [EXEC] soft key.                                                                  |
|                                     | 9 During input, "INPUT" blinks in the lower–right corner of the screen.                       |
| File name                           | The fixed file name WORKOFS is used.                                                          |
| File format, restrictions           | Refer to the operator's manual of each CNC.                                                   |

|                           | The file (workpiece origin offset value) in the CNC memory can be output to the host computer.                                      |
|---------------------------|----------------------------------------------------------------------------------------------------|
| Procedure                 | 1 Place the CNC in the EDIT mode.                                                                                                   |
|                           | <ol> <li>Press the function key Great .</li> <li>Press the continuous menu key at the right end of the soft key display.</li> </ol> |
|                           | 4 Press the [WROK] soft key. The workpiece coordinate system setting screen appears.                                                |
|                           | 5 Press the [(OPRT)] soft key.                                                                                                    |
|                           | 6 Press the continuous menu key at the right end of the soft key display.                                                           |
|                           | 7 Press the [PUNCH] soft key.                                                                                                    |
|                           | 8 Press the [EXEC] soft key.                                                                                                    |
|                           | 9 During output, "OUTPUT" blinks in the lower–right corner of the screen.                                                           |
| File name                 | The fixed file name WORKOFS is used.                                                                                                |
| File format, restrictions | Refer to the operator's manual of each CNC.                                                                                         |

- 647 -

| Pitch error com           | npensation input                                                                             |
|---------------------------|----------------------------------------------------------------------------------------------|
|                           | The file (pitch error compensation) on the host computer can be input to the CNC memory.     |
| Procedure                 | 1 Place the CNC in the EDIT mode.                                                            |
|                           | 2 Press the function key $system$ .                                                          |
|                           | 3 Press the continuous menu key at the right end of the soft key display.                    |
|                           | 4 Press the [PITCH] soft key. The pitch error setting screen appears.                        |
|                           | 5 Press the [(OPRT)] soft key.                                                               |
|                           | 6 Press the continuous menu key at the right end of the soft key display.                    |
|                           | 7 Press the [READ] soft key.                                                                 |
|                           | 8 Press the [EXEC] soft key.                                                                 |
|                           | 9 During input, "INPUT" blinks in the lower–right corner of the screen.                      |
| File name                 | The fixed file name PITCH is used.                                                           |
| File format, restrictions | Refer to the operator's manual of each CNC.                                                  |
| Pitch error com           | npensation output                                                                            |
|                           | The file (pitch error compensation) in the CNC memory can be output to<br>the host computer. |
| Procedure                 | 1 Place the CNC in the EDIT mode.                                                            |
|                           | 2 Press the function key system .                                                            |
|                           | 3 Press the continuous menu key at the right end of the soft key display.                    |
|                           | 4 Press the [PITCH] soft key. The pitch error setting screen appears.                        |
|                           | 5 Press the [(OPRT)] soft key.                                                               |
|                           | 6 Press the continuous menu key at the right end of the soft key display.                    |
|                           | 7 Press the [PUNCH] soft key.                                                                |
|                           | 8 Press the [EXEC] soft key.                                                                 |
|                           | 9 During output, "OUTPUT" blinks in the lower-right corner of the screen.                    |
|                           |                                                                                              |
| File name                 | The fixed file name PITCH is used.                                                           |

#### --- 648 ----

| M code group input        |                                                                                                    |
|---------------------------|----------------------------------------------------------------------------------------------------|
|                           | The file (M code group) on the host computer can be input to the CNC memory.                                                                                          |
| Procedure                 | 1 Place the CNC in the EDIT mode.                                                                                                    |
|                           | 2 Press the function key $system$ .                                                                                                    |
|                           | <ul> <li>3 Press the continuous menu key at the right end of the soft key display.</li> <li>4 Press the [M-CODE] soft key. The M code group setting screen</li> </ul> |
|                           | appears.                                                                                                    |
|                           | 5 Press the [(OPRT)] soft key.                                                                                                    |
|                           | <ul> <li>6 Press the continuous menu key at the right end of the soft key display.</li> <li>7 Press the [READ] soft key</li> </ul>                                    |
|                           | 8 Press the [EXEC] soft key.                                                                                                    |
|                           | <ul><li>9 During input, "INPUT" blinks in the lower–right corner of the screen.</li></ul>                                                                             |
| File name                 | The fixed file name M-CODE is used.                                                                                                    |
| File format, restrictions | Refer to the operator's manual of each CNC.                                                                                                    |
| M code group out          | put                                                                                                    |
|                           | The file (M code group) in the CNC memory can be output to the host computer.                                                                                         |
| Procedure                 | 1 Place the CNC in the EDIT mode.                                                                                                    |
|                           | 2 Press the function key $system$ .                                                                                                    |
|                           | 3 Press the continuous menu key at the right end of the soft key display.                                                                                             |
|                           | 4 Press the [M–CODE] soft key. The M code group setting screen                                                                                                    |
|                           | 5 Press the [(OPRT)] soft key.                                                                                                    |
|                           | <ul><li>6 Press the continuous menu key at the right end of the soft key display.</li></ul>                                                                           |
|                           | 7 Press the [PUNCH] soft key.                                                                                                    |
|                           | 8 Press the [EXEC] soft key.                                                                                                    |
|                           | 9 During output, "OUTPUT" blinks in the lower–right corner of the screen.                                                                                             |
| File name                 | The fixed file name M-CODE is used.                                                                                                    |

#### **File format, restrictions** Refer to the operator's manual of each CNC.

| Operation history data input |                                                                                                    |  |
|------------------------------|----------------------------------------------------------------------------------------------------|--|
|                              | The file (operation history data) on the host computer can be input to the CNC memory.                                                                                                    |  |
| Procedure                    | 1 Place the CNC in the EDIT mode.                                                                                                    |  |
|                              | 2 Press the function key $system$ .                                                                                                    |  |
|                              | <ul> <li>3 Press the continuous menu key at the right end of the soft key display.</li> <li>4 Press the [OPEHIS] soft key. The operation history screen appears.</li> <li>5 Press the [(OPRT)] soft key.</li> </ul> |  |
|                              | 6 Press the continuous menu key at the right end of the soft key display.                                                                                                    |  |
|                              | 7 Press the [READ] soft key.                                                                                                    |  |
|                              | 8 Press the [EXEC] soft key.                                                                                                    |  |
|                              | 9 During input, "INPU I" blinks in the lower–right corner of the screen.                                                                                                    |  |
| File name                    | The fixed file name HISTORY is used.                                                                                                    |  |
| File format, restrictions    | Refer to the operator's manual of each CNC.                                                                                                    |  |
| Operation histo              | ry data output                                                                                                    |  |
|                              | The file (operation history data) in the CNC memory can be output to the host computer.                                                                                                    |  |
| Procedure                    | 1 Place the CNC in the EDIT mode.                                                                                                    |  |
|                              | 2 Press the function key $\left[ SYSTEM \right]$ .                                                                                                    |  |
|                              | <ul> <li>3 Press the continuous menu key at the right end of the soft key display.</li> <li>4 Press the [OPEHIS] soft key. The operation history screen appears.</li> <li>5 Press the [(OPRT)] soft key.</li> </ul> |  |
|                              | 6 Press the continuous menu key at the right end of the soft key display.                                                                                                    |  |
|                              | 7 Press the [PUNCH] soft key.                                                                                                    |  |
|                              | <ul><li>8 Press the [EXEC] soft key.</li><li>9 During output, "OUTPUT" blinks in the lower–right corner of the screen.</li></ul>                                                                                    |  |
| File name                    | The fixed file name HISTORY is used.                                                                                                    |  |
| File format, restrictions    | Refer to the operator's manual of each CNC.                                                                                                    |  |

#### 8.5.2.7 Checking and changing of the connection host

Procedure

The host computer to which the FTP file transfer function attempts to make a connection as the current communication destination can be checked.

1 Press the function key PROG

- 2 Press the continuous menu key at the right end of the soft key display.
- 3 Press the [CONECT] soft key. The connection host change screen appears. The Ethernet functions currently available are displayed.

| TERHERHER COMPLEX<br>TRALEMELE ETH | ERHET     |
|------------------------------------|-----------|
| ENHEDWED                           | PORT      |
|                                    |           |
|                                    | S 0 10000 |
| HDI **** ***                       | 10:00:00  |
| BOARD                              | EMBEDD    |

The upper row displays the usable embedded Ethernet function device.

The embedded port or PCMCIA card is displayed.

The lower row displays the usable Ethernet option boards. When no option board is installed, no information is displayed.

4 When you press the [EMBEDD] soft key, a list of the connection host computers specified with the embedded Ethernet port is displayed. If the usable embedded Ethernet function device is the PCMCIA card, the [PCMCIA] soft key is displayed instead of the [EMBEDD] soft key. When you press the [PCMCIA] soft key, a list of the connection host computers specified with the PCMCIA Ethernet card is displayed.

| CONNECT HOST                                                                                     | 01111 N00000                |
|--------------------------------------------------------------------------------------------------|-----------------------------|
| PORT NO. : 21<br>IP ADRS : 192,168.1,150<br>USERNAME : FANUC<br>LOGIN DIR: /NCDATA/NCPROGRAM/FAC | TORY0010/LINE001/GROUP002   |
| 2. PORT NO. : 21<br>IP ADRS : 192.168.1.151<br>USERNAME : fanuc<br>LOGIM DIR: PROGS              |                             |
| 3, PORT NO. : 21<br>IP ADRS : 192.168.1.152<br>USERNAME : TEST<br>LOGIN DIR:                     |                             |
| 2.2.4.4.1                                                                                        | S 0 1000<br>(10)   10:00:00 |
| B                                                                                                | COH-1 COH-2 COH-3 RETURN    |

#### NOTE

The title of the host computer that is the current communication destination of the embedded Ethernet is displayed in reverse video.

5 The connected host can be changed by pressing the [CON-1], [CON-2], or [CON-3] soft key.

## Display items

• Port number, IP address, user name, login DIR Those values that are set on the Ethernet parameter setting screen are displayed.

#### List of operations

| • CON-1 | This operation changes the connected host to host 1. |
|---------|------------------------------------------------------|
| • CON-2 | This operation changes the connected host to host 2. |
| • CON-3 | This operation changes the connected host to host 3. |